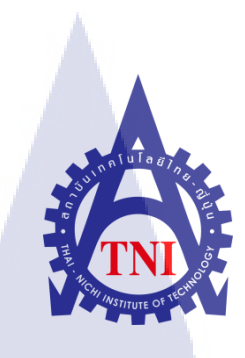

# วิธีการโปรโมทร้านค้าออนไลน์ SERAZU WEBSITE & FANPAGE บริษัท ไอสแควร์ จำกัด

นายนครินทร์ อินทพรหม

TC

โครงงานสหกิจศึกษานี้เป็นส่วนหนึ่งของการศึกษาตามหลักสูตร ปริญญาวิทยาศาสตรบัณฑิต สาขาวิชาเทคโนโลยีสารสนเทศทางธุรกิจ คณะเทคโนโลยีสารสนเทศ สถาบันเทคโนโลยี ไทย-ญี่ปุ่น พ.ศ. 2560 วิธีการโปรโมทร้านค้าออนไลน์ SERAZU WEBSITE & FANPAGE บริษัท ไอสแควร์ จำกัด

นายนครินทร์ อินทพรหม

โครงงานสหกิจศึกษานี้เป็นส่วนหนึ่งของการศึกษาตามหลักสูตร วิทยาศาสตรบัณฑิต สาขาเทคโนโลยีสารสนเทศทางธุรกิจ คณะเทคโนโลยีสารสนเทศ สถาบันเทคโนโลยีไทย - ญี่ปุ่น ปีการศึกษา 2560

คณะกรรมการสอบ

.....ประธานกรรมการสอบ

(อาจารย์ ภัสมะ เจริญพงษ์)

..... กรรมการสอบ

<mark>(อาจารย์ ฐน</mark>สิน <mark>ญาติ</mark>สูงเนิน)

<mark>(ดร.</mark> สรมย์พร เจ<mark>ริ</mark>ญพิทย์)

.....ประธานสหกิจศึกษาสาขาวิชา

(อาจารย์ นุชนารถ พงษ์พานิช)

**STITUTE** ลิขสิทธิ์ของสถาบันเทคโนโลยีไทย-ญี่ปุ่น

| ชื่อโครงงาน         | วิธีการ โปร โมทร้านค้าออนไลน์                    |
|---------------------|--------------------------------------------------|
|                     | SERAZU WEBSITE & FANPAGE                         |
|                     | บริษัท ไอสแควร์ จำกัด                            |
| ผู้เขียน            | นายนครินทร์ อินทพรหม                             |
| คณะ                 | เทคโนโลยีสารสนเทศ สาขาเทคโนโลยีสารสนเทศทางธุรกิจ |
| อาจารย์ที่ปรึกษา    | คร. สรมย์พร เจริญพิทย์                           |
| พนักงานที่ปรึกษา    | คุณธงชัย ฤทธิบุญไชย                              |
| ชื่อบริษัท          | บริษัท ไอสแควร์ จำกัด                            |
| ประเภทธุรกิจ/สินค้า | ร้านหนังสือออนไลน์                               |

ก

# บทสรุป

รายงานสหกิจศึกษานี่พบว่าเว็บไซต์และ Facebook แฟนเพจ Serazu ร้านหนังสือออนไลน์ ที่ยังไม่ก่อยมีผู้ใช้อินเตอร์เน็ตรู้จักมากนัก ข้าพเจ้าจึงอยากให้ผู้ใช้อินเตอร์เน็ตรู้จักกับ Serazu เพื่อที่จะได้มีชื่อเสียงและยอดขายมากขึ้น ด้วย Search Engine Optimize เพราะจะทำให้ติดอันดับใน Google มากขึ้น และอาจจะมีลูกก้าเข้ามาซื้อสินก้าเพิ่มมากขึ้นเช่นกัน รวมทั้งการถ่ายรูปตัดต่อภาพ เพื่อดึงดูดให้ลูกก้าสนใจมากขึ้นด้วย

TC

ผลที่ได้รับหลังจากการคำเนินงานนี้ได้รับประสบการณ์ใหม่ๆการทำงานขององค์กร มากมายมีทั้งการวิ<mark>ธีการถ่ายรูปโปรโมชั่น เทค</mark>นิคการปรับปรุง<mark>และการ</mark>งายของในร้านค้าออนไลน์ การเขียนรีวิว การตัดต่อห<mark>นังสื</mark>อ เทคนิคโปรโมทด้วย SEO และได้ฝึกความอดทนการทำงาน

| Project's Name           | How to promote online store     |
|--------------------------|---------------------------------|
|                          | Serazu Website and Fanpage      |
| Writer                   | Mr.Nakharin Intaprom            |
| Faculty                  | Information Technology          |
|                          | Business Information Technology |
| Advisor                  | Dr. Saromporn Charoenpit        |
| Job supervisor           | Mr.Thongchai Rittiboonchai      |
| Name of Company          | I Square Co.,Ltd.               |
| Type of Business/Product | Online Bookstore                |

10-

### **Summary**

Cooperative Education report found that this Facebook fanpage and website Serazu Online Bookstore Internet users less to know it. I want Internet users to know Serazu to be more famous. By the Search Engine Optimize because website make it top of Google more. And customers may have to buy more product together as well including photograph and edit the image appeal to customer interested.

The results obtained after the implementation of this new experience working with thousands of organizations of how to use promotion with photograph. Technique maintenance & sell product at online store. Write a Review Montage Book Various techniques of Search Engine Optimize Training and endurance work.

ๆ

# กิตติกรรมประกาศ

ขอขอบพระคุณ บริษัท ไอสแควร์ จำกัดที่ให้โอกาสและสนับสนุนในการสหกิจศึกษาที่ บริษัทตลอดระยะเวลา 18สัปดาห์ และเอื้อเฟื้อเอกสารต่างๆที่เป็นประโยชน์ ประกอบในการทำ โครงงาน รวมถึง คุณธงชัย ฤทธิบุญไชย พนักงานที่ปรึกษาที่คอยสอนและให้คำปรึกษาในการ ทำงาน จนกระทั่งการทำโครงงาน และพนักงานทุกคนในแผนกที่ต้อนรับอย่างอบอุ่น

งองอบพระกุณ คร. สรมย์พร เจริญพิทย์ ที่คอยให้คำปรึกษาและคอยดูแลอยู่ตลอคในช่วง ระยะเวลาที่เข้ารับการสหกิจศึกษา ไม่ว่าจะเป็นคำแนะนำในการทำรายงาน หรือคำแนะนำที่ สามารถนำไปปฏิบัติใช้งานจริงในการทำงานได้ในอนาคต และสุดท้ายนี้ข้าพเจ้าขอขอบคุณ คณะเทคโนโลยีสารสนเทศ และสถาบันเทคโนโลยีไทย-ญี่ปุ่นที่ได้ให้โอกาสสำหรับการสหกิจใน ครั้งนี้ จึงขอกราบขอบพระคุณมา ณ โอกาสนี้ครับ

10

นายนครินทร์ อินทพรหม คณะเทคโนโลยีสารสนเทศ สาขาเทคโนโลยีสารสนเทศทางธุรกิจ สถาบันเทคโนโลยีไทย– ญี่ปุ่น พ.ศ. 2560

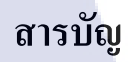

1

|                                                                                  | หน้า                  |
|----------------------------------------------------------------------------------|-----------------------|
| บทสรุป                                                                           | ก                     |
| Summary                                                                          | ป                     |
| กิตติกรรมประกาศ                                                                  | ค                     |
| สารบัญ                                                                           | 9                     |
| สารบัญตาราง                                                                      | ช                     |
| สารบัญรูปภาพ ถู่ไปได้ อีว                                                        | ۳<br>۳                |
| บทที่ 1 บทนำ                                                                     | 1                     |
| 1.1 ชื่อและที่ตั้งของสถานที่ประกอบการ                                            | 1                     |
| 1.2 ลักษณะธุรกิจหรือการใช้บริการของสถานประกอบการ                                 | 2                     |
| 1.3 รูปแบบการจัดองค์กรและการบริหารองค์กร                                         | 3                     |
| 1.4 ตำแหน่งและหน้าที่งานที่นักศึกษาได้รับมอบหมาย                                 | <b>C</b> 3            |
| 1.5 พนังงานที่ปรึกษา และ ตำแหน่งของพนักงานที่ปรึกษา                              | 3                     |
| 1.6 ระยะเวลาที่ปฏิบัติงาน                                                        | 4                     |
| 1.7 ที่มาและความสำคัญของปัญหา                                                    | 4                     |
| 1.8 วัตถุประสงค์หรือจุดมุ่งหมายของโครงงาน                                        | 4                     |
| 1.9 ผลที่คาดว่าจะไ <mark>ด้รับจาการปฏิบัติงานหรือโ</mark> ครงงานที่ได้รับมอบหมาย | 4                     |
| 1.10 นิยามศัพท์เฉพาะ                                                             | 5                     |
| บทที่ 2 ทฤษฎีและเทคโนโ <mark>ลยีที่</mark> ใช้ในการปฏิบัติงา <mark>น</mark>      | $O_6$                 |
| 2.1 ทฤษฎีและความรู้เบื้อ <mark>งต้นใ</mark> นการทำโค <mark>ร</mark> งงาน         | <b>O</b> <sub>6</sub> |
| 2.1.1 ความหมายของ Search Engine Optimization                                     | 6                     |
| 2.1.2 Search Engine Algorithm                                                    | 8                     |
| 2.1.3 การทำการตลาดผ่าน SEO เหมาะสำหรับ?                                          | 11                    |
| 2.1.4 ภาษา HTML                                                                  | 12                    |
| 2.1.5 ภาษา CSS                                                                   | 14                    |
|                                                                                  |                       |

# สารบัญ (ต่อ)

|                                                                                                    | หน้า |
|----------------------------------------------------------------------------------------------------|------|
| 2.1.6 ความหมายของ การขายของออนไลน์                                                                                 | 17   |
| 2.1.7 อะไรคือ การทำธุรกิจออนไลน์                                                                                   | 18   |
| 2.1.8 Lazada                                                                                                    | 20   |
| 2.1.9 Abode Photoshop                                                                                              | 22   |
| บทที่ 3 แผนงานการปฏิบัติงานและขั้นตอนการดำเนินงาน                                                                  | 29   |
| 3.1 แผนงานสหกิจศึกษา                                                                                               | 30   |
| 3.2 รายละเอียดงานที่นักศึกษาปฏิบัติในการสหกิจศึกษา                                                                 | 30   |
| 3.2.3 Lazada                                                                                                    | 42   |
| 3.3 ขั้นตอนการดำเนินงานที่นักศึกษา                                                                                 | 44   |
| บทที่ 4 ผลการดำเนินงาน การวิเคราะห์และสรุปผลต่างๆ                                                                  | 45   |
| 4.1 ขั้นตอนและผลการดำเนินงาน                                                                                       | 45   |
| 4.1.1 การเพิ่มสินค้าลงใน Facebook Lazada รวมทั้งถ่ายรูปหนังสือแต่งภาพหนังสือ                                       | 46   |
| 4.1.2 การทำ Search Engine Optimization                                                                             | 47   |
| 4.2 ผลการวิเคราะห์ข้อมูล                                                                                           | 49   |
| 4.2.1 วิเคราะห์ผลจากปรับปรุงและการเพิ่มสินค้าลงใน Facebook & Lazada                                                | 49   |
| 4.2.2 วิเคราะห์ผลจากการทำ Search Engine Optimization                                                               | 53   |
| 4.3 วิเคราะห์และวิ <mark>จารณ์ข้อมูล</mark> โดยเป <mark>ร</mark> ียบเ <mark>ทียบผ</mark> ลที่ได้รับกับวัตถุประสงค์ | 54   |
| บทที่ 5 บทสรุปและข้อเส <mark>นอแ</mark> นะ                                                                         | 54   |
| 5.1 สรุปผลการคำเนินงาน                                                                                             | 54   |
| 5.2 แนวทางการแก้ไขปัญหา                                                                                            | 54   |
| 5.3 ข้อเสนอแนะจากการสหกิจศึกษา                                                                                     | 54   |
|                                                                                                    |      |
|                                                                                                    |      |

# STITUTE OF

จ

# สารบัญ (ต่อ)

เอกสารอ้างอิง ภาคผนวก ก ประวัติผู้จัดทำโครงงาน หน้า

ฉ

55

56 57

Q

nníulaðin.

CAN INSTITUTE OF TECH

# สารบัญตาราง

ตารางที่

3.1 เปรียบเทียบการปฏิบัติงานจริงและแผนที่วางไว้

29

Q

หน้า

# ุกุก โ น โ ล ฮั ๅ ฦ ุกุ งุ

CAN INSTITUTE OF TECH

R

# สารบัญภาพประกอบ

ภาพที่

| 1.1 สถานที่ตั้งบริษัท ไอ สแควร์ จำกัด                                         | 1  |
|-------------------------------------------------------------------------------|----|
| <ol> <li>รูปแบบการจัดองค์กรและบริหารองค์กรของ บริษัท ไอสแควร์จำกัด</li> </ol> | 3  |
| <b>2.1</b> ตัวอย่าง SEO                                                       | 7  |
| 2.2 แผนภาพวัฏจักรการพัฒนาระบบงาน                                              | 8  |
| 2.3 Tag                                                                       | 13 |
| 2.4 ข้อความ Tag                                                               | 13 |
| 2.5 Tag Body                                                                  | 15 |
| 2.6 CSS Code                                                                  | 16 |
| 2.7 CSS Link                                                                  | 16 |
| 2.8 CSS Import                                                                | 17 |
| 2.9 ภาพประกอบการทำธุรกิจออนไลน์                                               | 19 |
| 2.10 รูปภาพหน้าต่าง Adobe Photoshop CC                                        | 22 |
| 2.11 รูปภาพหน้าต่าง Menubar                                                   | 22 |
| 2.12 Tool Bar                                                                 | 24 |
| 2.13 Option bar                                                               | 27 |
| 2.14 Windows Designing                                                        | 27 |
| 2.15 Panel menu                                                               | 28 |
| 3.1 ความสัมพันธ <mark>์ของ</mark> keyword                                     | 31 |
| 3.2 กำค้นหายอด <mark>นิยม</mark>                                              | 32 |
| 3.3 Tag หนังสือ                                                               | 32 |
| 3.4 Sign In                                                                   | 33 |
| 3.5 สินค้าที่ต้องการของ keyword                                               | 33 |
| <b>3.6</b> เลือก Keyword                                                      | 34 |
| 3.7 แนบ keyword                                                               | 34 |
|                                                                               |    |

หน้า

# สารบัญรูปภาพ (ต่อ)

| ภาพที                                                                                  | หน้า |
|----------------------------------------------------------------------------------------|------|
|                                                                                        |      |
| 3.8 บันทึก                                                                             | 35   |
| 3.9 ผถลัพธ์ Search Engine Optimize                                                     | 35   |
| 3.10 ผลลัพธ์ที่เว็บไซต์ Dek-D                                                          | 36   |
| 3.11 ผลลัพธ์ที่เว็บไซต์ Blogger                                                        | 37   |
| 3.12 สตูคิโอถ่ายรูป                                                                    | 38   |
| 3.13 ภาพหนังสือที่ถ่ายออกมา                                                            | 38   |
| 3.14 ปรับภาพมืดให้สว่างและอิ่มตัวกับรูปภาพ                                             | 39   |
| 3.15 ปรับค่าความเข้มสีรูปภาพ                                                           | 40   |
| 3.16 วิธี Save ภาพไม่ให้ภาพเสียหาย                                                     | 40   |
| 3.17 ภาพก่อนและหลังแต่งรูปภาพ                                                          | 40   |
| 3.18 การนำภาพไปใช้ใน Facebook                                                          | 41   |
| 3.19 ผลลัพธ์การปรับปรุงร้านค้า Lazada                                                  | 42   |
| 4.1 ภาพเปรียบเทียบการตกแต่งภาพหนังสือ                                                  | 46   |
| 4.2 ภาพจำนวนสินค้าใน Facebook ก่อนเข้าฝึกสหกิจศึกษา                                    | 47   |
| 4.3 ภาพจำนวนสินค้าใน Facebook หลังเข้าฝึกสหกิจศึกษา                                    | 47   |
| 4.4 ภาพร้านก้าใน Lazada ก่อนเข้าฝึกสหกิจศึกษา                                          | 48   |
| 4.5 ภาพร้านค้าใ <mark>น La</mark> zada หลังเข้ <mark>าฝึกสห</mark> กิจศึกษา            | 48   |
| 4.6 ภาพเปรียบเท <mark>ียบจ</mark> ำนวนรวมก <mark>า</mark> รถู <mark>กใจเพ</mark> จ     | 49   |
| 4.7 ภาพจำนวนย <mark>อดสิ</mark> นค้าก่อนเข้ <mark>า</mark> ฝึกสหกิ <mark>จศึกษา</mark> | 50   |
| 4.8 ภาพจำนวนย <mark>อดสิ</mark> นด้าหลังเข้ <mark>า</mark> ฝึกสหกิจสึกษา               | 50   |
| 4.9 ภาพจำนวนยอดขายก่อนเข้าฝึกสหกิจศึกษา                                                | 51   |
| 4.10 ภาพจำนวนขอดขายหลังเข้าฝึกสหกิจศึกษา                                               | 51   |
| 4.11 ภาพจำนวนยอดออร์เดอร์ของ Lazada                                                    | 52   |
| 4.12 ภาพจำนวนยอดขายของ Lazada                                                          | 52   |
| 4.13 ภาพ100อันแรกล่าสุด จากที่ไม่เคยติดอันดับเลย                                       | 53   |
|                                                                                        |      |

# บทที่ 1

# บทนำ

# 1.1 ชื่อและที่ตั้งของสถานที่ประกอบการ

ชื่อภาษาอังกฤษ : I SQUARE CO., LTD. ชื่อภาษาไทย : บริษัท ไอสแควร์ จำกัด ที่ตั้ง: 200 หมู่ที่ 4 ชั้น 23 ห้อง 2302A จัสมินอินเตอร์เนชั่นแนลทาวเวอร์ ถนนแจ้งวัฒนะ อำเภอปากเกร็ด จังหวัดนนทบุรี 11120 อีเมล์ : cc@serazu.com

เว็บไซต์ : www.serazu.com

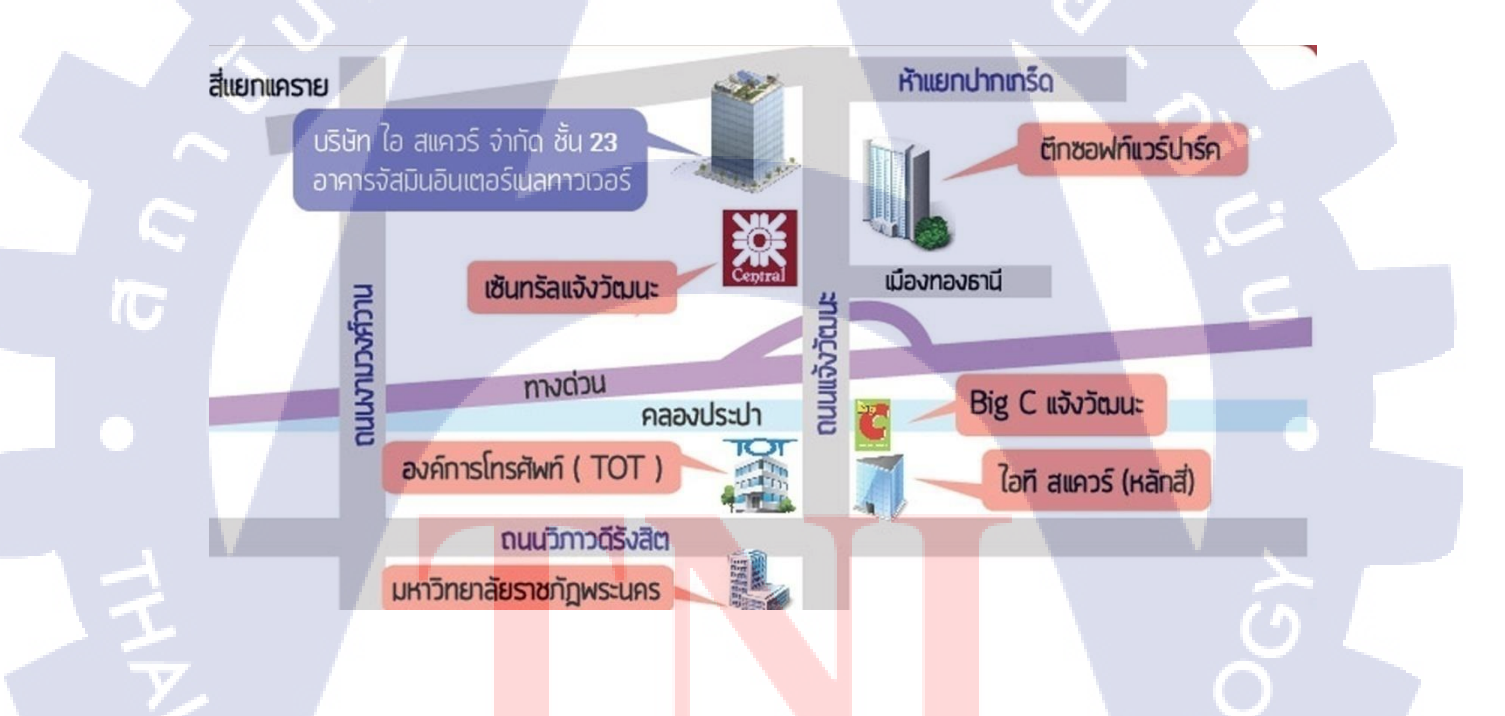

ูรูปที่ 1.1 <mark>ส</mark>ถานที่ตั้งบร<mark>ิษัท</mark> ไอ ส<mark>แควร์</mark> จำกัด

# 1.2 ลักษณะธุรกิจหรือการใช้บริการของสถานประกอบการ

บริษัท ไอสแควร์จำกัด เป็นบริษัทธุรกิจประเภท สื่อ/ออนไลน์ ที่เปิดให้บริการเว็บไซต์ อย่าง TechXcite ซึ่งเป็นเว็บไซต์ไอทีที่รวบรวม ข่าวสาร บทความรีวิวต่างๆ สำหรับคนคอวัยไอที รวมไปถึงแก็ดเจ็ตอีกด้วย อาทิเช่น สมาร์ท โฟน,Nootebook,อุปกรณ์ IT เป็นต้น และ Serazu ร้าน หนังสือออนไลน์ Serazu.com : The Best Choice Online Bookstore เราคือร้านหนังสือออนไลน์ ที่มีหนังสือครอบคลุมเนื้อหาในทุกๆด้านทั้งสาระความรู้ ความสนุก ความบันเทิง มีให้ครบครัน โดยมาพร้อมกับส่วนลดพิเศษสูงสุดถึง 15 % ในทุกๆวัน อย่ารอช้าเพียงแก่คลิกสั่งหนังสือกับเรา แล้วรอรับสินค้าอยู่ที่บ้าน จัดส่งถึงมือท่านรวดเร็วด้วยบริการจากไปรษณีย์ไทย หากสินค้าเสียหาย อันเกิดจากการจนส่งทางไปรษณีย์ ขอให้ลูกค้าปฏิเสธการรับสินค้าและ โปรดแจ้งกลับมาให้เราได้ ทราบ เพื่อที่เราจะได้ดำเนินการจัดส่งสินค้าให้ท่านใหม่อีกครั้งนึง

# 1.2.1 วัตถุประสงค์ของธุรกิจ

1) ผู้จัดการต้องการให้ผู้ใช้อินเตอร์เน็ตรู้จักกับ Serazu มากขึ้น

2) ผู้จัดการต้องการให้ยอดขายสินค้ามากขึ้น

| หนังสือ                                                                    | กลุ่มเป้าหมาย                   |
|----------------------------------------------------------------------------|---------------------------------|
| หนังสือนิทานความรู้แล <mark>ะคู่ม</mark> ือดูแลเด็ก                        | พ่อแม่มือใหม่                   |
| หนังสือเตรียมสอบ เข้าม <mark>หาวิ</mark> ทยาลัย โรงเ <mark>ร</mark> ียนดัง | <mark>น</mark> ักเรียน นักศึกษา |
| หนังสือการตลาด ธุรกิจ                                                      | ผู้ใหญ่วัยทำงาน                 |
| เคล็คลับเล่าสู่กันพึง คู่มือ <mark>ทำอ</mark> าหาร                         | ครอบครัว                        |

# 1.2.2 กลุ่มเป้าหมายลูกค้า

10

# 1.3 รูปแบบการจัดองค์กรและการบริหารองค์กร

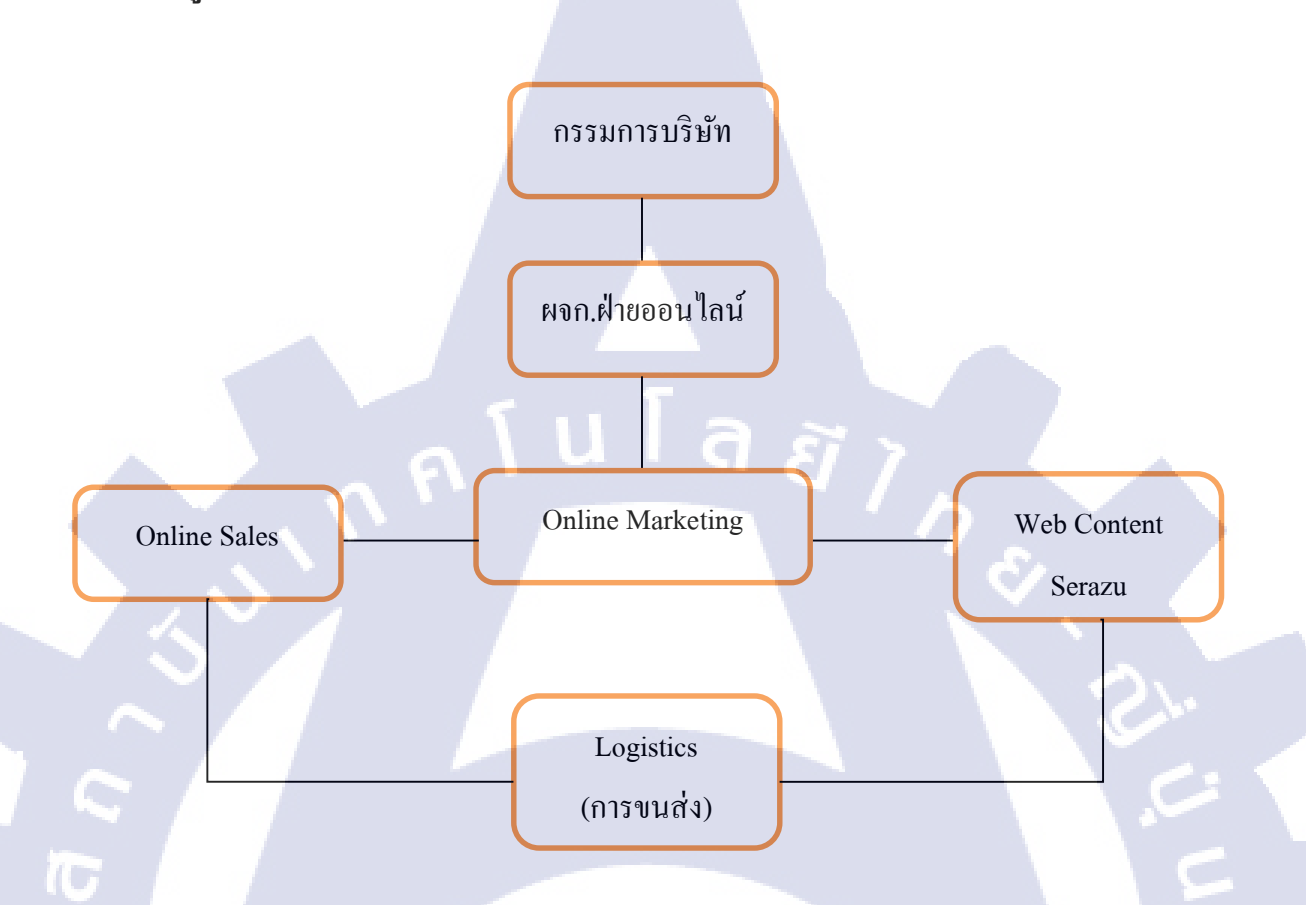

ภาพที่ 1.2 รูปแบบการจัดองค์กรและบริหารองค์กรของ บริษัท ไอสแควร์ จำกัด

# 1.4 ตำแหน่งและ<mark>หน้าที่งาน</mark>ที่นัก<mark>ศึ</mark>กษ<mark>าได้รับมอบหม</mark>าย

ตำแหน่ง : E-Comerce / Search Engine Optimize / Online Marketing แผนกที่เข้ารับการฝึก : Serazu Online Bookstore หน้าที่งานที่ได้รับมอบหมาย : ขายหนังสือ กระจายข่าวสาร และวิธีที่ทำให้ ลูกก้ารู้จัก Serazu มากที่สุด

1.5 พนังงานที่ปรึกษา และ ตำแหน่งของพนักงานที่ปรึกษา พนักงานที่ปรึกษา : นาย ธงชัย ฤทธิบุญไชย ตำแหน่งงาน : ผู้จัดการขายของออนไลน์

# 1.6 ระยะเวลาที่ปฏิบัติงาน

เริ่มฝึกปฏิบัติงาน วันที่ 29 พฤษภาคม พ.ศ. 2560 สิ้นสุดฝึกปฏิบัติงาน วันที่ 29 กันยายน พ.ศ. 2560

# 1.7 ที่มาและความสำคัญของปัญหา

เนื่องจาก Serazu ร้านหนังสือออนไลน์ เป็นร้านหนังสือออนไลน์ที่ผู้คนไม่ค่อยรู้จักมาก เท่าไหร่ ข้าพเจ้าคิดว่าควรจะหาวิธีที่ทำให้ผู้คนนิยมและรู้จัก Serazu ร้านหนังสือออนไลน์ นี้มากขึ้น

# 1.8 วัตถุประสงค์หรือจุดมุ่งหมายของโครงงาน

- เพื่อให้ผู้คนรู้จักร้านงายหนังสือนี้มากงิ้น
- 2) เพื่อพัฒนาทักษะด้านการออกแบบให้กับตัวเองและใช้โปรแกรม Adobe Photoshop
- 3) รู้จักการทำยอดผู้ชมและสนใจมากขึ้นโดยใช้ Search Engine Optimize รวมทั้งยอดขาย
- 4) รู้จักการใช้เว็บไซต์ขายของและร้านก้าในเว็บไซต์

# 1.9 ผลที่คาดว่าจะได้รับจาการปฏิบัติงานหรือโครงงานที่ได้รับมอบหมาย

- 1) เทคนิคและทักษะต่างๆในการใช้งาน Adobe Photoshop
- 2) ทักษะใ<mark>น</mark>การอ<mark>อกแ</mark>บบ Product ต่างๆ
- 3) ทักษะในการใ<mark>ช้ Se</mark>arch Engine Opt<mark>imiz</mark>e
- 4) ทักษะการขาย<mark>ของอ</mark>อนไลน์

10

5) ความอดทนใน<mark>การ</mark>ทำงานที่มีห<mark>ล</mark>ายขั้นตอน

# STITUTE OV

# 1.10 นิยามศัพท์เฉพาะ

- <a href ="http://www.serazu.com" target ="\_blank" >ร้านหนังสือออนไลน์</a> สร้างลิงค์ไปยังเว็บไซต์อื่น และเปิดหน้าต่างใหม่
- 2. Center คำสั่งจัดให้ข้อความอยู่กึ่งกลาง
- HTML คำสั่ง <HTML> คือคำสั่งเริ่มต้นในการเขียนโปรแกรม HTML และมีคำสั่ง
   </HTML> เพื่อบอกจุดสิ้นสุด

ล ฮี 1 ก

- 4. BR คำสั่งขึ้นบรรทัดใหม่
- 5. ข้อความ คำสั่งย่อหน้าใหม่
- 6. Font Color สีตัวอักษร

10

- 7. <b> ข้อความ </b> ตัวอักษรหนา
- 8. DIV คือ แท็กประเภทนึงของ html ใช้สำหรับครอบวัตถุที่เราต้องการ เพื่อจัดรูปแบบต่างๆ ให้กับวัตถุในตำแหน่งนั้นๆ สามารถใส่ค่าไปตรงๆ ใน div นั้น หรือ ใส่ id กับ class เพื่อใช้ อ้างอิงกับการจัด CSS ได้ตามความเหมาะสม

# VSTITUTE O

# บทที่ 2 ทฤษฎีและเทคโนโลยีที่ใช้ในการปฏิบัติงาน

# 2.1 ทฤษฎีและความรู้เบื้องต้นในการทำโครงงาน

### 2.1.1 ความหมายของ Search Engine Optimization

(

"SEO" หรือ "Search Engine Optimization" คือ วิธีการปรับแต่งเว็บไซต์ซึ่งรวมถึงการ ปรับปรุงเนื้อหาและการเพิ่มลิงก์ที่มีคุณภาพมายังเว็บไซต์ เพื่อให้เว็บไซต์ติดอยู่ในอันดับต้นๆ บน Search Result Page (หน้าแสดงผลการก้นหา) เมื่อกรอก Keyword (กำก้นหา) ที่ต้องการผ่าน Search Engine ต่างๆ อาทิ Google, Yahoo!, Bing เป็นต้น

เนื่องจากในปัจจุบันมีผู้ก้นหาข้อมูลผ่าน Google มากเป็นอันดันหนึ่งในหลายๆ ประเทศ ทั้ง ในประเทศไทย สหรัฐอเมริกา อังกฤษ อินเดีย ญี่ปุ่น เป็นต้น ส่วนใหญ่จึงเน้นการทำ SEO บน Google เป็นหลัก

| Google | พังธ์ผู้ปุ่น                                                                                                    | ٩                                                             |        |
|--------|----------------------------------------------------------------------------------------------------|---------------------------------------------------------------|--------|
|        | All Maps Images Vicloss News More                                                                                                    | Bettings Taole                                                |        |
|        | About 5.350,000 results (0.31 seconds)                                                                                                    |                                                               |        |
|        | ສູບບໍ່ຈວມທັງກໍ່ຜູ້ນັ້ງມະກອດກູດ - ມີທັງກໍ່ຜູ້ນັ້ງມູ່ມະບ່າວທອດການຄວນ<br>(ອົງ www.japankourholdsy.com/hrightpanaaa/82599 -<br>ເມັດຕ່ຳໃຫ້ແຮກການ ການສາຫຼາກການຄົນ,ແລະທະຫານກາລາດ ເຫັນແກນເຮັດທີ່ໃນທີ່ແຫ່ນການກາ<br>ຖ້າຫນັດສາຫລັດຂອບເປັດເປັນ ເຊິ່ງແຕ່ການການການ 10 ປີ ແຫ່ນການ MAA ເຮັດແລ້ງການກັ                                                                                                    | ส<br>ปรัตรเอรอิต                                              |        |
|        | ทั่วรัญไปมหุกราคา ทุกเส้นหาง - หัวสัตหรับไท้วร 1 ท่านขึ้นไป<br>(a) เทพ สูเสอเมืองกรรง co IV 1602-2606-1010 +<br>มากสมให้เป็น สอการ์ไก โดปกรู้ เสองทำ รักษารายระ หุกโกระ โอก็ตราก<br>อิทุการการการการสาม ในหรู้ สิมูลหลังกรรง ว่ามาสมติด ก็และเป็นอาจัด<br>Hookawa 50 coll Halouse ก็ได้บรู้ Salara Strang 50 J 7 Facebook. @gran                                                                                                    | Boutano                                                       |        |
|        | ทั่วรัสญี่ปุ่น เริ่ม 27,900 บาท - ฤดูหนาว - ฤดูใบไม่หลั จองเลย<br>(5) เทพ barbobay confishionar utilibon -<br>ดูปุ่นชี้ ใน 3 สิ่ง เรื่องการ เรียรโอเมือง แล้วเลยา แต่งเลยาก<br>เป็นประกอร์ เป็นการ เริ่มรู้ปุ่น ในการ ประกอร์เนื้อง เรื่องการได้ เป็นการได้ เรื่อง<br>ทัศร์ปูปุ่น และอริ ทัศร์ปมระชายในสายๆ ทัศร์การสื่อไปการสื่อไม่เห็น เรื่องได้ประ โอเมือ                                                                                                    |                                                               |        |
| -      | ทั่งรัญไปุ่น คุณการท 2560 - โปรโมชั้น ตุดราคากว่า 6,000 บาท -<br>เขียพตะของระบะไขทั่งได้มุ่น * 02 ปา3353<br>เขียวในปุ่งการกระบะพรศูนิม ทา 30% ของการที่ไขมักหน้าเราส์ตอนไห<br>"สันการปะ วันจุดเมืองการ การกร้างก็ได้ไป เอาแวยประปะสิ่ง" - 0.000<br>ทำส์ผู้ประโยงใน: ทั่งส์ผู้ของกับก็เข ทำส์ผู้ประเทศกูก ทำส์ผู้ประเทศไต                                                                                                    | tourkrub.co                                                   |        |
|        | หรังรัญ่ปุ่น 2560 ร้านวนมาก พุณเส้นหาง พุณราคา เน้นคุณภาพ -<br>เกตุระกับแทนของระทั่งได้ปุ่น - กับกรรณะ ไประ page<br>แห้งผู้ปุ่น และการทั่งผู้ปุ่น และการไร อายาสมาร์ไหม<br>แห้ง โมโนโกร (Jack) สารโดยเสรียมสายและการโรงไป<br>เป็นผู้ปุ่น โมเกิม 5 ต. 3 ส                                                                                                    | <b>ทัวร์ครับ.คอมส</b><br>พิสต์สูญมารากสารหาคา                 | SEO    |
|        | ทำวัญญี่ปุ่น - คุณย์รวมหัวญี่ปุ่น ปี 60-61   Mushroom Travele<br>พระสมสมรรณสมรรณสมอน<br>เมื่อกร้อมที่ปุ่งคูม 6961 การ 22 การการ จากประกร Mushroom Travel Playso<br>ประชาวยามีประชาวยามีประว                                                                                                    | สาม พิวร์ญี่ปุ่ม แกรมารมก                                     | クシ     |
|        | งากใปญี่ปุ่มต้อง H.I.S.Aประกรมทั่วร่างองเพียวญี่ปุ่งรากาประพ<br>พงศภษอย่าง (and a statistic statistic statis | ulin ee<br>our) na maanaadum e ta                             | $\sim$ |
|        | <b>แพ้กเกจโปรแกรแห้วร่หว่อเเรียวญี่ปุ่นสุดคุ้ม</b>   Wonderfulpacka<br>npp://www.wonderfulpackag.com/out/agan/ = Transide his page<br>เมื่อกไขแทนส่วรัฐสินสินเป็นกันสันที่สามไปไทยไปไทยไปเกษียร์ต.com/<br>สุณการและมีการกรุกการการกรายโอนมาไม่ใน                                                                                                    | ge.come<br>ເລັດເວັດທີ່ເອີ້ອຍູກີນີ້ນໃນໃນ                       |        |
|        | ทั่วรัญไปน ราคาถูก 19.900 พฤษภาคม 60-มิถูนายน-กรกฎาคม 3<br>www.ecotocontuc.comEcotoTaur0-1-3/ทั่วไปปูม html + Transate Ins.<br>ในประโยชังไปปูก กฏิมันหญิงปี กฎกันหญิง มีเปรีย โลกันก โรงาา์ acoitata โรง<br>1990 น. พระการแ 60 สิตรามงากกฎาคม 2560 หมั่า 1.                                                                                                    | 2560 พปา 1 <mark>-</mark><br>page<br>อาการสะราคาสา            |        |
|        | ทั่วรัญ้ปุ่น ราคาถูกพิเศษ! เพียวญี่ปุ่นกับเรา-ทั่วร์เอ็กซ์เพรสะขั้นแ<br>www.burpressenter.compackage/55/ht/tight.html + Translate this pa<br>ฟระผู้ปุ่นการบุครับมะ ปการประโตษารัญใน รังการประชุมิน ไม่ระบาดสมส์ ประ<br>เป็นกระทั่งให้ และปลายมีประมาณให้และห                                                                                                    | ดอร์ - รับจัดหัวร์ <del>ส</del><br>ge<br>แสด สุมสาคระเข้ญหมีก |        |

ម៉ាទាំស្នឹររ៉ុង - ThaitravelCenter.com www.thatravelcenter.compeantouri - Translate this page មាក់ស្នើបុង ទៅទាំស្នឹង មានការាងការសំណាម ស៊ីរ ThaitraveCenter.com ហៅទំហៅហើលនៃការសមាស ម៉ាក់ស្នឹប៉ុង »

(6

ทั่วร์ญี่ปุ่นราคาถูก คัดสรรโปรโมขั้นพิเศษสำหรับคุณ | Thaigotravel.com www.thagotravel.com0-1-2-งไว้ญี่ปุ่น Intri + Translate Intis page THEF9 500 00 to THEF6,500 00 -In inscl

สร้หรัฐปรุณภาคาว่า 164 ใประเทณกับร่างสามหลากรับสามารถ(ฟัลย์แอส) วิสที่เรียง หละการแของร่างส่วยรายสายอิสา นำกำนายศัพร ชาวะเพื่อน และ แ- ค.ค.จิง ในจัยกรุ่มไหนา

ภาพที่ 2.1 ตัวอย่างSEO

ในส่วนของกรอบสี<mark>แดงก</mark>ือส่วนของ Organic Search หรือ Natur</mark>al Search ในส่วนนี้ข้อมูล หน้าเว็บไซต์ทั้งหมดที่ทางระบบของ Search Engine อาทิ Google หรือ Yahoo! รวบรวมมาโดยใช้ กะแนนในการจัดอันดับ การให้กะแนนนั้นก็ขึ้นอยู่กับกฎเกณฑ์ที่แต่ละ Search Engine ได้กำหนด ขึ้น จึงเรียกวิธีที่การปรับแต่งเว็บไซต์ให้ติดอยู่ในอันดับต้นๆ บนหน้าผลการก้นหานี้ว่า "SEO" หรือ "Search Engine Optimization"

### 2.1.2 Search Engine Algorithm

ระบบการจัดอันดับการแสดงผลใน Search Result Page (หน้าแสดงผลการค้นหา) มีชื่อ เรียกว่า Algorithm (อัลกอริทึม) แต่**ละ Search Engine จะ**มีระบบ Algorithm ที่แตกต่างกันและจะมี การอัพเดตอยู่เสมอๆ เราจึงจำเป็นต้องสร้างเว็บไซต์ให้มีคุณภาพตาม Algorithm เพื่อให้เว็บไซต์ สามารถทำอันดับได้ดีมากที่สุด

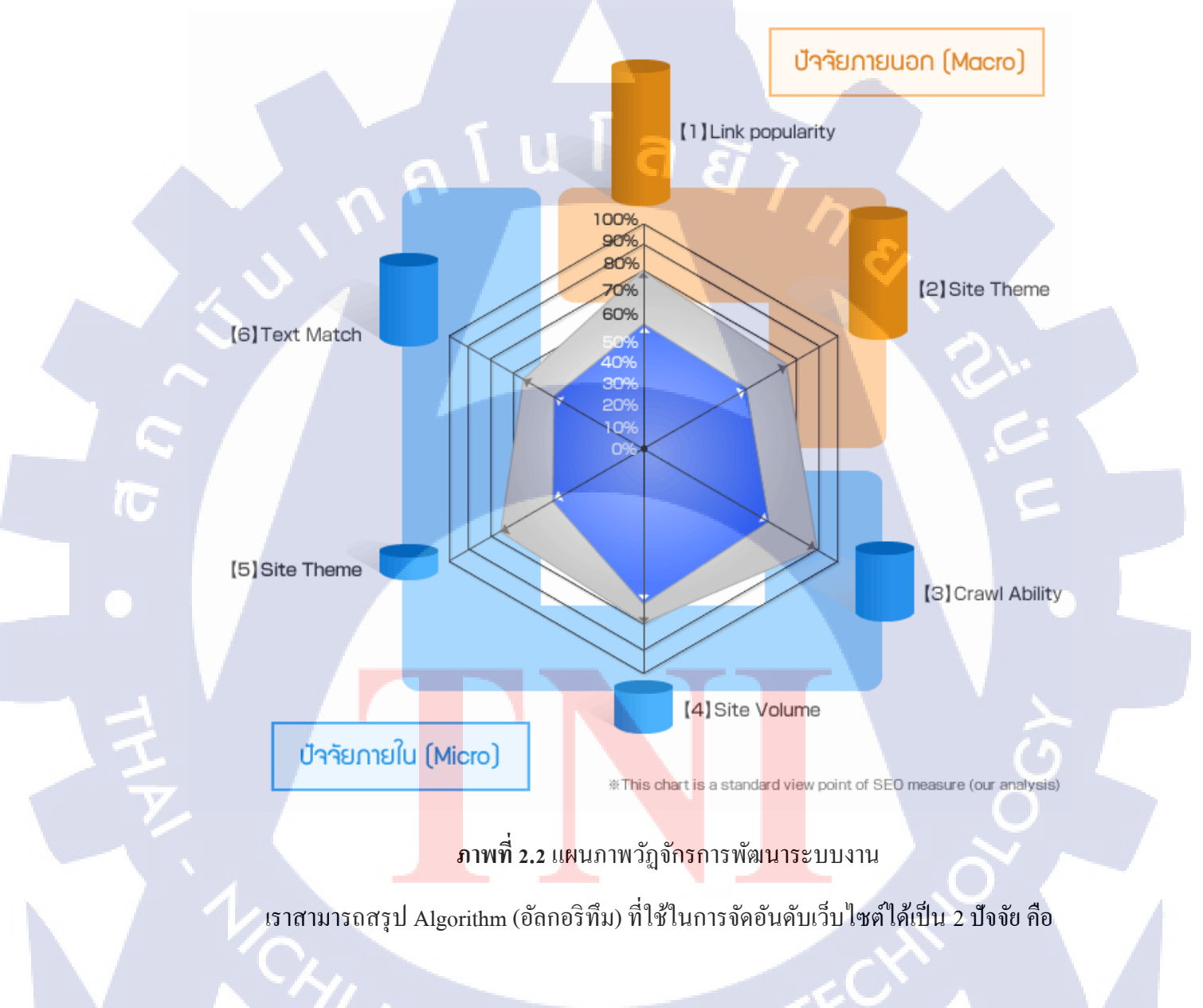

ปัจจัยภายใน (On-page / Micro) เช่น โครงสร้างของเว็บไซต์ ความเร็วในการ โหลดหน้า
 เว็บไซต์ จำนวนหน้าภายในเว็บไซต์ คุณภาพและปริมาณของเนื้อหา การเลือกใช้คำ (Keyword) และ
 การวางประโยคในส่วนต่างๆ

 2. ปัจจัยภายนอก (Off-page / Macro) เช่น ปริมาณถิ่งค์จากเว็บไซต์อื่น (Backlinks) รวมทั้ง เนื้อหาและคุณภาพของถิ่งค์จากเว็บไซต์อื่นที่เชื่อมโยงมายังเว็บไซต์ของเรา

โดยส่วนมากแล้ว วิธีการสำหรับการทำ SEO ให้ประสบความสำเร็จมากที่สุด ประกอบด้วยวิธีการ ต่างๆ ดังนี้

I a

### 2.1.2.1 แนวทางการทำ On-page SEO

(0

การปรับปรุงโครงสร้างเว็บไซต์ให้เป็นมิตรกับ Search Engine และผู้ใช้ เช่น การเลือกใช้ โครงสร้างเมนูและ URL ที่ Search Engine สามารถอ่านได้ง่าย การทำหน้าเว็บไซต์ให้โหลดได้ รวดเร็ว เป็นต้น

การใส่ Keyword เป้าหมายอย่างพอเหมาะในส่วนที่ส่วนที่มีความสำคัญต่างๆ ภายใน เว็บไซต์ เช่น Title Tag, Meta Description, H1 tag, H2 tag, เนื้อหาส่วนที่เป็น Plain Text ควร หลีกเลี่ยงการใช้ Keyword ซ้ำๆ กันเป็นจำนวนมากเพื่อไม่ให้เป็น Keyword Spam หรือ Keyword Stuffin

การเพิ่มเติมเนื้อหาที่มีคุณภาพในหน้าที่ทำ SEO และสร้างหน้าเว็บใหม่ๆ ขึ้นมา โดยเนื้อหา ต้องเขียนขึ้นเอง ไม่ก็อป<mark>ปี้มา</mark>จากที่อื่น ใ<mark>ห้ข้อมูลที่เจาะลึกและมีปร</mark>ะโยชน์เพื่อให้เป็นเนื้อหาที่มี คุณภาพมากที่สุดในสายต<mark>าของ</mark> Search Engine

การอัพเดตให้เว็บไซต์ให้มีความส<mark>ุด</mark>ใหม่สม่ำเ<mark>สม</mark>อ อาจทำได้โดยการเพิ่มบทความ ข่าวสาร โปรโมชั่น หรือผลงาน เป็นต้น

การเพิ่ม Backlinks จากเว็บไซต์อื่นที่มีความน่าเชื่อถือและมีเนื้อหาหรือบริบทเกี่ยวข้องกับ เว็บไซต์หรือ Keyword ของเราอย่างค่อยเป็นค่อยไป ควรทยอยเพิ่มไปเรื่อยๆ เพื่อให้ดูเป็นธรรมชาติ ป้องกันการโคนแบนจาก Search Engine โดยเฉพาะอย่างยิ่งจาก Google

### 2.1.2.2 แนวทางการทำ Off-page SEO

การเพิ่ม Backlinks จากเว็บไซต์อื่นที่มีความน่าเชื่อถือและมีเนื้อหาหรือบริบทเกี่ยวข้องกับ เว็บไซต์หรือ Keyword ของเราอย่างค่อยเป็นค่อยไป ควรทยอยเพิ่มไปเรื่อยๆ เพื่อให้ดูเป็นธรรมชาติ ป้องกันการ โคนแบนจาก Search Engine โดยเฉพาะอย่างยิ่งจาก Google

หลังจากเริ่มทำ SEO ไปได้สักระยะหนึ่ง จะเริ่มเห็นการพัฒนาของอันดับไปในทางที่ดีขึ้น ซึ่งการเปลี่ยนแปลงนั้นก็ขึ้นอยู่กับเนื้อหาและคุณภาพของเว็บไซต์ของเรา รวมทั้งการแข่งขันใน Keyword นั้นๆ และคุณภาพเว็บไซต์ของคู่แข่ง โดยทั่วไปแล้วอันดับจะไต่ขึ้นมาอย่างก่อยเป็นก่อย ไป หากอันดับของเว็บไซต์ยังไม่ดีขึ้นจนเป็นที่น่าพอใจ จำเป็นต้องเพิ่มเนื้อหาภายในเว็บไซต์กับ เพิ่มจำนวน Backlinks ที่มีคุณภาพให้มากยิ่งขึ้น และเมื่อเว็บไซต์ติดในหน้าแรกของผลการก้นหา แล้ว ก็ยังจำเป็นต้องอัพเดตเว็บไซต์ เพิ่มเติมเนื้อหา และเพิ่ม Backlinks อย่างสม่ำเสมอเพื่อรักษา อันดับเอาไว้

# 2.1.2.3 ปัจจัยอื่นๆ ที่มีผลต่อการทำ SEO

10

### 1) สัญญาณจากผู้ใช้เว็บไซต์ (User Signals)

ข้อมูลการใช้งานของเว็บไซต์สามารถดูได้จาก Google Analytics ไม่ว่าจะเป็น จำนวนผู้เข้า ชมเว็บไซต์ (Users), อัตราติกลับ (Bounce Rate), รายงานข้อความค้นหาของคีย์เวิร์ค (Queries) และ อัตราการคลิกเข้าชมเว็บไซต์ผ่าน Keyword นั้นๆ (CTR) เป็นต้น ข้อมูลเหล่านี้เป็นสัญญาณที่สำคัญ ที่ใช้วัดคุณภาพของเว็บไซต์ได้ ด้วยเหตุนี้เองเว็บไซต์ที่ด้องการทำ SEO จึงควรติด Google Analytics เพื่อให้ Google เข้าถึงข้อมูลดังกล่าวได้

### 2) สัญญาณจาก Socia<mark>l Me</mark>dia (Social <mark>Media Signals</mark>)

จำนวน Likes แล<mark>ะ Sh</mark>ares ของลิงค์หน้าเว็บไซต์จาก So<mark>cial Media ต่างๆ ได้แก่ Facebook,</mark> Google+, Twitter และ Pinterest มีส่วนช่วยในการจัดอันดับเว็บไซต์ การสร้างบทความที่มี ประโยชน์ซึ่งเกี่ยวข้องกับเนื้อหาหลักในเว็บไซต์และใช้ Social Media เป็นช่องทางในการกระจาย บทความไปยังผู้ใช้เพื่อดึงให้คนเข้ามาอ่านบทความในเว็บไซต์ จึงเป็นวิธีการที่ช่วยให้ทำอันดับบน Google ได้ดีและติดอันดับเร็วขึ้น

### 2.1.3 การทำการตลาดผ่าน SEO เหมาะสำหรับ?

การเพิ่มจำนวนผู้เข้าชมเว็บไซต์

ในปัจจุบัน มีผู้ก้นหาข้อมูลผ่าน Search Engine เพิ่มมากขึ้นเรื่อยๆ หากเว็บไซต์ติดอันดับ ด้วย Keyword ที่มีผู้ใช้ก้นหาเป็นจำนวนมาก ก็มีโอกาสที่จะมีผู้เข้าชมเว็บไซต์มากตามไปด้วย อีก ทั้งเมื่อมี Keyword ใดติดอันดับ Keyword ที่ใกล้เคียงกันก็จะติดอันดับไปด้วย จึงจะมีผู้เข้าชมเพิ่มขึ้น จาก Keyword อื่นๆ ที่ไม่ได้เลือกทำ SEO ได้อีกด้วย

2) การเพิ่ม โอกาสในการขายสินค้ำหรือบริการ

การทำ SEO เป็นการทำให้เว็บไซต์ถูกค้นเจอด้วย Keyword ที่ก่อนข้างเฉพาะเจาะจง ผู้ที่เข้า ชมเว็บไซต์ผ่าน Search Engine ย่อมมีความสนใจใน Keyword นั้นอยู่แล้ว ก็ย่อมมีโอกาสสูงที่จะซื้อ สินค้าหรือใช้บริการจากเว็บไซต์ที่เข้าไปชม นอกจากนั้นแล้ว การที่มีผู้เข้าชมเว็บไซต์มากขึ้น ก็มี โอกาสที่จะขายสินค้าหรือบริการได้เพิ่มขึ้นอีกด้วย

3) การ โปร โมทเว็บไซต์ให้เป็นที่รู้จักและเพิ่มความน่าเชื่อถือ

โดยส่วนใหญ่เวลาที่คนค้นหาข้อมูลผ่าน Search Engine ก็จะเปิดดูเว็บไซต์ที่อยู่ในหน้าแรก หรือหน้าถัดมาในผลการค้นหาเท่านั้น การที่เว็บไซต์ของเราปรากฏอยู่ในหน้าแรกและ โดยเฉพาะ อย่างยิ่งในอันดับต้นๆ จะทำให้ชื่อของเว็บไซต์ได้เห็นผ่านตาและเป็นที่รู้จัก แม้ว่าจะยังไม่ได้คลิก เข้ามาดูเนื้อหาในเว็บไซต์ก็ตาม

4) การลดค่าใช้จ่<mark>ายในการลง</mark>โฆ<mark>ษณ</mark>า

10

เนื่องจากทำ SEO ต้องใช้เวลาระยะหนึ่งกว่าเว็บไซต์จะติดอันดับในหน้าแรก จึงเหมาะสม กับเป็นการทำการตลาดในระยะยาว และเนื่องจากการคลิกเว็บไซต์ในส่วนของ SEO นั้นจะไม่มี ค่าใช้จ่ายเกิดขึ้นเหมือนกับการลงโฆษณากับ Search Engine โดยตรง จึงช่วยลดภาระค่าใช้จ่ายใน ส่วนนี้ได้และรากาก่อนข้างถูกกว่าการลงโฆษณากับสื่ออื่นๆ ทั้งนี้หากเลือกทำ SEO ด้วย Keyword ยอดนิยมที่มีคนใช้มากๆ ก่าใช้จ่ายก็อาจสูงตามไปด้วย เพราะมีการแข่งขันที่สูง ดังนั้น เวลาเลือก Keyword จึงกวรพิจารณาให้เหมาะสมกับจุดประสงก์ในการทำการตลาด ความคุ้มก่าในการลงทุน

### 11

### 2.1.4 ภาษา HTML

### 2.1.4.1 ประวัติภาษา HTML

HTML (HyperText Markup Language) คือ ภาษาคอมพิวเตอร์ที่ออกแบบมาเพื่อใช้ในการ เขียนเว็บเพจ ถูกเรียกดูผ่านเว็บบราวเซอร์ เริ่มพัฒนาโดย ทิม เบอร์เนอรส์ ลี (Tim Berners Lee) ในปีค.ศ.1990

HTML เป็นมาตรฐานที่จัดการ โดย World Wide Web Consortium แต่ปัจจุบัน W3C ผลักดัน XHTML ที่ใช้ XML มาทดแทน HTML รุ่น 4.0

HTML ย่อมาจากกำว่า "HyperText Markup Language" เป็นภาษาที่ใช้ในการเขียน โปรแกรมภาษาหนึ่งของคอมพิวเตอร์ ที่แสดงผลในลักษณะของเว็บเพจ ซึ่งสามารถแสดงผลได้ใน รูปแบบต่างๆ ไม่ว่าเป็นภาพกราฟิก ภาพนิ่ง ภาพเคลื่อนไหว เสียง หรือการเชื่อมโยงไปยังเว็บเพจ อื่นๆ

ภาษา HTML เป็นภาษาที่มีลักษณะของโค้ด กล่าวคือ จะเป็นไฟล์ที่เก็บข้อมูลที่เป็น ตัวอักษร ในมาตรฐานของรหัสแอสกี (ASCII Code) โดยเขียนอยู่ในรูปแบบของเอกสารข้อความ จึงสามารถกำหนดรูปแบบและ โครงสร้างได้ง่าย

### 2.1.4.2 ลักษณะของภาษา HTML

(

องก์ประกอบของภาษา HTML สามารถแบ่งออกได้ 2 ส่วน คือ ส่วนที่เป็นข้อความทั่วๆ ไป และส่วนของชุดกำสั่ง หรือ Tag

ลักษณะเฉพาะของภาษา HTML ใช้ในการระบุรูปแบบคำสั่ง หรือการลงรหัสคำสั่ง HTML ภายในเครื่องหมาย <mark>less-than br</mark>acket ( < ) <u>และ</u> greater-t<mark>ha</mark>n bracket ( > )

# 2.1.4.3 หลักการ<mark>เขียน</mark>ภาษา HTML

การใช้งานภาษา HTML มีหลักการ ดังนี้ 1) กำสั่ง หรือ Tag

Tag ในภาษา HTML แบ่งออกเป็น 2 ลักษณะ ได้แก่ Tag เดี่ยว และ Tag เปิด/ปิด โดยที่ Tag เดี่ยว เป็น Tag ที่ไม่ต้องมีการปิดรหัส รูปแบบการเขียนเป็นดังนี้

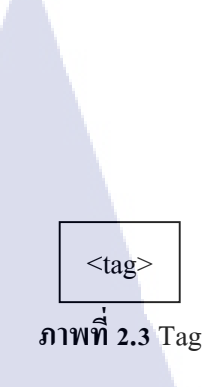

ในทางกลับกัน Tag เปิด/ปิด นั้น ในการเขียนกำสั่งลักษณะนี้จำเป็นต้องเขียนเป็นกู่เสมอ เพื่อกำหนดขอบเขตของกำสั่งที่ใช้ มีรูปแบบการเขียนคือ

<tag> ข้อความ </tag>

### ภาพที่ 2.4 ข้อความ Tag

จากลักษณะข้างต้น เราจะเรียก <tag> ว่า Tag เปิด เป็นการบอกว่าเริ่มใช้งานคำสั่งกับ ข้อความภายใน Tag และเรียก </tag> ว่า Tag เพื่อเป็นการบอกจุดสิ้นสุดการใช้งานคำสั่งนี้

### 2) Attributes

(0

Attributes เป็นตัวกำหนดคุณสมบัติและรายละเอียดภายใน Tag เช่น การเขียนข้อความ Hyperlink ด้วยกำสั่ง <a href = "http://www.googl.com">Visit Google</a> จากตัวอย่างนี้ href คือ Attribute ภายใน Tag <a> ทำหน้าที่ระบุ URL ที่ต้องการเมื่อกดกำว่า Visit Google

### 3) Case Insensitivity

ภาษา HTML เป็นภาษาแบบ case-insensitive ซึ่งลักษณะของภาษาชนิดนี้ ทำให้การเขียน Lowercase หรือ Uppercase จึงไม่มีความแตกต่างกันในมุมมองของ Interpreter

### 4) โครงสร้างของภาษา HTML

โครงสร้างหลักของ HTML จะเริ่มต้นด้วย Tag <html> และลงท้ายด้วย Tag </html> เสมอ ซึ่งภายใน Tag <html> นี้จะประกอบด้วยชุดกำสั่ง 2 ส่วนได้แก่

### 5) Head Section

Head Section เป็นส่วนที่ใช้อธิบายเกี่ยวกับข้อมูลเฉพาะของหน้าเว็บนั้นๆ เช่น ชื่อเรื่องของ หน้าเว็บ (Title), ชื่อผู้จัดทำเว็บ (Author), คีย์เวิร์ดสำหรับการค้นหา (Keyword)

6) Body Section

Body Section เป็นส่วนเนื้อหาหลักของหน้าเว็บ ซึ่งการแสดงผลจะต้องใช้ Tag จำนวนมาก ขึ้นอยู่กับลักษณะของข้อมูล เช่น ข้อความ, รูปภาพ, เสียง, วีคิโอ หรือไฟล์ต่างๆ

ส่วนเนื้อหาเอกสารเว็บ เป็นส่วนการทำงานหลักของหน้าเว็บ ประกอบค้วย Tag มากมาย ตามลักษณะของข้อมูล ที่ต้องการนำเสนอ การป้อนคำสั่งในส่วนนี้ ไม่มีข้อจำกัดสามารถป้อน ติดกัน หรือ 1 บรรทัดต่อ 1 คำสั่งก็ได้ แต่มักจะยึดรูปแบบที่อ่านง่าย คือ การทำย่อหน้าในชุดคำสั่งที่ เกี่ยวข้องกัน ทั้งนี้ให้ป้อนคำสั่งทั้งหมดภายใต้ Tag <body> </body>

### 2.1.5 ภาษา CSS

105

สืบนี่องจากภาษา HTML ซึ่งเป็นภาษาที่ใช้กำหนดโครงสร้างของเว็บเพจและสร้างเนื้อหา ภายในเว็บเพจ ทำให้ภาษา HTML มีข้อจำกัดในด้านการปรับแต่งหน้าตาละรูปแบบของเว็บเพจ ถึงแม้ว่าในเวลาต่อมาภาษา HTML ได้ถูกพัฒนาให้มีการเพิ่ม Tag <font> และ Color Attribute ขึ้น ใน HTML 3.2 เพื่อใช้ปรับแต่งหน้าตาของเว็บเพจแล้วก็ตาม แต่การใช้ Tag และ Attibute ใหม่ทั้ง สองดังกล่าว ส่งผลให้เกิดปัญาในการพัฒนาเว็บเพจที่มีขนาดใหญ่ในลักษณะของ Nightmare of Duplication กล่าวคือเป็นปัญหาที่เกิดจาก Code ที่เหมือนกันถูกนำไปใช้งานในหลายส่วนของ ระบบ ส่งผลให้เกิด<mark>ความยุ่งยากในการแก้ไข Code</mark> เหล่านี้

จากปัญหาดังกล่าว ทำให้ทางบริษัท World Wide Web Consortium หรือ W3C จึงได้ ออกแบบภาษา CSS เพื่อนำมาใช้แก้ไขปัญหาดังกล่าวและนำภาษา CSS มาใช้งานใน HTML 4.0 โดยได้มีการยกเลิก Attribute สำหรับกำหนดรูปแบบหน้าตาของเว็บเพจออก เพื่อนำไปจัดเก็บแยก ไว้ใน Library ของภาษา CSS

ภาษา CSS ย่อมาจาก Cascading Style Sheets เป็นภาษาที่กำหนครูปแบบของ Element ใน HTML โคยมีนักพัฒนาสามารถสร้าง External Style Sheets ขึ้นมาเพื่อเป็นสร้างไฟล์สำหรับควบคุม รูปแบบการแสดงผลของเว็บเพจแยกออกมาจาก HTML

การใช้งานภาษา CSS ใน สามารถทำได้ 3 รูปแบบ ได้แก่

### 2.1.5.1 Inline Style Sheet

Inline Style Sheet เป็นรูปแบบการเขียน CSS โดยการเขียน Attribute ชื่อว่า style ลงใน Tag ของภาษา HTML แล้วตามด้วย Value ดังตัวอย่าง

<body style = "background-color: #000000;">

ภาพที่ 2.5 Tag Body

จากตัวอย่างข้างต้น เป็นการเพิ่ม Attribute ให้กับ Tag <body> ของเว็บเพจ โดยที่ style คือ ชื่อของ Attribute สำหรับเขียนภาษา CSS background-color คือชื่อ Property ที่เกี่ยวข้องกับสีของ พื้นหลัง ส่วน #000000 คือรหัสสีของสีดำในรูปแบบของเลขฐาน 16 ซึ่งถูกใช้เป็น Value ให้กับ Property background-color

### 2.1.5.2 Embed Style Sheet

(0

Embed Style Sheet เป็นการเขียน CSS โดยการฝั่งรวมไปกับโค้ดของ HTML ซึ่งโค้ดของ CSS จะอยู่ในไฟล์เดียวกันกับเว็บเพจที่มีการเรียกใช้งาน CSS นั้น แต่มีการแยกออกมาอยู่ ภายใน tag style

| <html></html>                                         | ,                          |
|-------------------------------------------------------|----------------------------|
| <head></head>                                         | >                          |
| <style< td=""><td>type = "text/css"&gt;</td></style<> | type = "text/css">         |
|                                                       | body                       |
|                                                       | {                          |
|                                                       | background-color: #000000; |
|                                                       | }                          |
| <td>&gt; -</td>                                       | > -                        |
| <td>ula är</td>                                       | ula är                     |
| <body2< td=""><td></td></body2<>                      |                            |
|                                                       | <div>Hello World</div>     |
| <td>&gt;</td>                                         | >                          |
|                                                       |                            |
| ∕/ntml                                                | -                          |

ภาพที่ 2.6 CSS Code

การเขียน CSS ในรูปแบบ Embed นี้ เราจะสามารถอ้างถึง CSS ได้จากทุก Tag ของ HTML ภายในไฟล์ และ 1 ชื่อของ CSS หรือ 1 Class จะสามารถเรียกไช้งานซ้ำได้ตามต้องการ

### 2.1.5.3 External Style Sheet

สำหรับรูปแบบก<mark>ารเขีย</mark>นในลักษณะ External Style Sheet จะเป็นรูปแบบที่เราสามารถเขียน โก้ดของ CSS แยกเก็บออกไปเป็นไฟล์ข้างนอกได้ โดยที่เราสามารถเรียกใช้โก้ดจาก CSS ในรูปแบบนี้ได้ 2 รูปแบบ คือ Linking Style Sheet และ Import Style Sheet โดยไฟล์ CSS ที่เราแยกเก็บไว้นี้จะมีนามสกุลไฟล์เป็น \*.css การเรียกใช้งานไฟล์ CSS แบบ Link จะใช้กำสั่งดังตัวอย่างต่อไปนี้

k rel="stylesheet" type="text/css" href="theme.css">

ภาพที่ 2.7 CSS Link

้ส่วนการเรียกใช้งานไฟล์ CSS แบบ Import จะใช้คำสั่งคังตัวอย่างคังต่อไปนี้

| @import url("theme.css"); |
|---------------------------|
| .myfont                   |
| {                         |
| line-height: 18px;        |
| color:#E3E3E3;            |
| }                         |
| ภาพที่ 2.8 CSS Import     |

จากตัวอย่างทั้งสองนี้ เป็นการเรียกใช้งานคำสั่ง CSS จากไฟล์ theme.css ซึ่งการเรียกใช้งาน ทั้งสองลักษณะนี้ให้ผลลัพธ์เดียวกันคือคำสั่ง CSS ภายในไฟล์ theme.css จะเปรียบเสมือนอยู่ภายใน หน้าเว็บเพจนั้น

แต่ความแตกต่างระหว่างการเรียกใช้งานไฟล์ CSS ทั้งสองแบบนี้ จะห็นได้ต่างตัวอย่างการ เรียกใช้แบบ Import จะเห็นว่านักพัฒนาสามารถเขียนกำสั่ง CSS เพิ่มเติมในลักษณะ Embed Style Sheet ต่อจากกำสั่ง Import ได้ทันทีโดยที่ไม่จำเป็นด้องเปิด Tag ใหม่

ประโยชน์ของการเรียกใช้ไฟล์ CSS ทั้งสองลักษณะนี้มีจะมีประสิทธิภาพมากโดยเฉพาะ ในกรณีที่ในเว็บไซต์ประกอบด้วยเว็บเพจที่มีการตั้งค่าหน้าตาของเว็บเพจเหมือนกันเป็น จำนวนมาก เพราะจะช่วยลดการเกิด Duplication ของ Code ส่งผลให้ง่ายต่อการแก้ไข เนื่องจาก คำสั่ง CSS ถูกรวมอ<mark>ยู่ใน Reference File เดียวกั</mark>น

# 2.1.6 ความหมายของ การ<mark>ขาย</mark>ของออนไล<mark>น์</mark>

การขายของออนไลน์

10

การขายของออนไลน์ สำคัญอย่างไร

ในบทความนี้ จะมาแนะนำธุรกิจรูปแบบใหม่ นั่นก็คือ การขายของออนไลน์ ซึ่งไอ้เจ้า ธุรกิจที่เรากำลังจะพูดถึงอยู่นี้ เพื่อนๆ หลายๆคนคงพอจะเคยได้ยินกันมาบ้างแล้ว ว่ามันคืออะไร แต่ เราจะมาอธิบายถึงหลักการ กลวิธีเบื้องต้นสำหรับการประกอบธุรกิจประเภทนี้ให้สามารถทำเงินเข้า กระเป๋าของเราได้ ถ้าหากการที่เราจะทำรายได้จากธุรกิจใดก็ตาม เราจำเป็นต้องรู้ก่อนว่า สิ่งที่เรากำลังเลือกที่ จะลงทุนนั้นคืออะไร โดย ธุรกิจขายของออนไลน์ เป็นธุรกิจ ที่มีมาได้ซักพักแล้ว แต่พึ่งมาได้รับ ความนิยมในปัจจุบัน ธุรกิจประเภทนี้ เป็นธุรกิจการขายสินค้ารูปแบบหนึ่งที่อาศัย เครือข่าย อินเตอร์เน็ตเป็นสื่อกลาง และ เป็นช่องทางสำหรับติดต่อ ซื้อขายสินค้า หรือ บริการ ระหว่างผู้ซื้อ และผู้ขาย เพื่อให้บรรลุเป้าหมายทางธุรกิจ เนื่องด้วยสมัยก่อน เทคโนโลยีนั้นล้าสมัย ทำให้ธุรกิจ ประเภทนี้ ไม่เป็นที่รู้จักและไม่เป็นที่นิยมมากนัก ตรงกันข้ามกับยุคปัจจุบัน ที่ เทคโนโลยี และ อินเตอร์เน็ต ได้มีการพัฒนาไปอย่างรวดเร็ว จนเราสามารถเรียกได้ว่า พัฒนาไปแบบก้าวกระโดดก็ ไม่ผิด จึงทำให้ธุรกิจประเภทนี้กลายเป็นที่รู้จักในหมู่ผู้คน และ ได้รับความนิยม อย่างที่เราเห็นกัน ในปัจจุบันนั่นเอง

สำหรับธุรกิจประเภทนี้ โดยทั่วไปจะอาศัย เว็บไซต์ E-Commerce หรือ social ต่างๆ เป็น สื่อกลางในการติดต่อสื่อสารโฆษณา ประชาสัมพันธ์ รวมไปถึงการเลือกซื้อสินค้า และ การนัด รับส่งสินค้ากันอีกด้วย ข้อคีของการขายสิค้าออนไลน์ คือ ผู้ใช้บริการ ไม่จำเป็นต้องออกจากบ้านไป เลือกซื้อสินค้า ด้วยตนเองเพียงแค่มีคอมพิวเตอร์ หรือ สมาร์ทโฟน ก็สามารถเลือกซื้อสินค้า และ โอนเงินให้ผู้ประกอบการ เพื่อทำการซื้อสินค้าได้แล้ว ดังนั้น จึงถือได้ว่าเป็นการซื้อขายสินค้า หรือ บริการต่างๆ ที่สะดวกสบายอย่างยิ่ง

### 2.1.7 อะไรคือ การทำธุรกิจออนไลน์

### การทำธุรกิจออนไลน์ คืออะไร

การทำธุรกิจออนไลน์ ก็คือการขายของบนเว็บไซต์โดยผ่านเครือข่ายอินเตอร์เน็ต อย่างการ ที่เรานำรูปสินค้ามาลงขายบนเว็บไซต์ของเราที่ลงทุนจ้างทำเว็บไซต์โดยเฉพาะของเราเอง หรือเรา นำรูปสินค้าไปลงขายผ่าน<mark>ทางเ</mark>ว็บไซต์ที่ฟรี เช่น Facebook เป็นต้น

การบริหารธุรกิจออน<mark>ไลน์</mark>

การเริ่มทำธุรกิจอ<mark>อนใ</mark>ลน์สิ่งที่จำเป็นอย่างมากคือการโปรโมทเว็บไซต์ของเราให้เป็นที่รู้จัก และทำให้ลูกค้าสนใจในเว็บไซต์ของเราให้ได้ซึ่งปัจจุบันมีช่องทางการโปรโมทเว็บไซต์อยู่มากมาย หลายวิธี ยิ่งเว็บไซต์ของเราเป็นที่รู้จักมากเท่าไหร่ก็จะเป็นโอกาสให้เราสามารถขายสินค้าได้มาก ขึ้นเช่นกัน เมื่อเราสามารถโปรโมทเว็บไซต์ของเราให้เป็นที่รู้จักแล้ว ต่อมาคือเราจะต้องมีการ ปรับปรุงเว็บไซต์ให้มีความหลากหลายและน่าสนใจมากขึ้น ปรับปรุงให้เว็บไซต์มีอะไรที่แปลก ใหม่ออกไปจากเดิม เพื่อสร้างแรงจูงใจให้กับลูกค้า ค่อยๆพัฒนาจากสิ่งต่างๆรอบตัวไปก่อน แล้วจะสามารถพัฒนาเป็นธุรกิจที่มั่นคงได้ในอนาคต

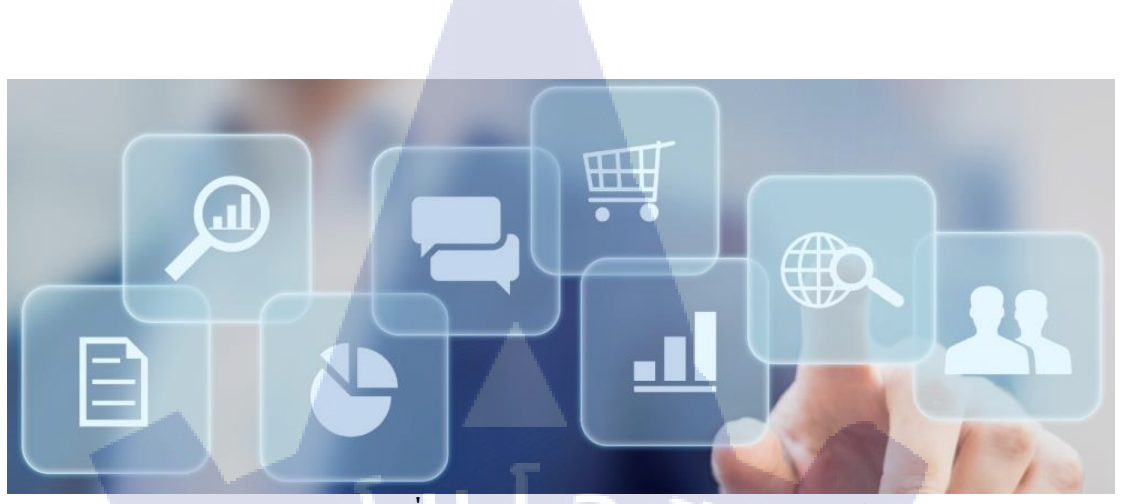

**ภาพที่ 2.9** ภาพประกอบการทำธุรกิจออนไลน์

รูปแบบธุรกิจออนไลน์ที่ได้รับความนิยมอย่างแพร่หลายแบ่งได้เป็น 6 รูปแบบ ดังนี้ 1.เว็บไซต์ขายสินค้า เป็นรูปแบบที่คนคุ้นเกยกันมากที่สุดและง่ายที่สุด เราสามารถนำ สินค้าของเรามาแสดงให้ลูกค้าเห็นได้เลยโดยไม่มีข้อจำกัดในเรื่องของพื้นที่ใช้สอย เพียงแก่คุณ มีไอเดียในการนำเสนอสินค้าที่ดี เว็บไซต์มีความสวยงาม ใช้งานง่าย เปิดให้บริการตลอดเวลา และความมีการดูแลเว็บไซต์ที่ดี มีความปลอดภัย เพียงเท่านี้เว็บไซต์ของเราก็จะดูน่าสนใจแล้ว

10

 2. เว็บไซต์เพื่อการโฆษณาประชาสัมพันธ์ เป็นรูปแบบเว็บไซต์ที่ช่วยเพิ่มขอดงายให้กับ ธุรกิจงองเรา โดยที่เรามีหน้าร้านของเราอยู่แล้ว หรือที่เรียกว่าเป็นธุรกิจออฟไลน์นั่นเอง รูปแบบนี้ จะเน้นไปที่การโฆษณาประชาสัมพันธ์ว่า เราคือร้านอะไร ทำอะไร งายอะไร และติดต่อเราได้ อย่างไร เพิ่มความน่าสนใจให้กับเว็บไซต์แบบนี้โดยการเพิ่มเติมเนื้อหาที่ให้ความรู้กับผู้ที่เข้ามา อ่านด้วย

 เว็บไซต์ข่าวสารในวงเฉพาะ เป็นรูปแบบที่ไม่ได้เน้นเรื่องการขายสินค้า เป็นรูปแบบ สำหรับคนที่มีเรื่องราวหรือข่าวสารที่อยากจะเผยแพร่ หรือมีความรู้ในบางเรื่องราวที่อย่างจะบอก ต่อให้ผู้อื่นได้รู้ด้วย

4. Blog เพื่อการรีวิวและ โปร โมทสินค้า เป็นเว็บไซต์ที่ทำขึ้นเพื่อบอกเล่าเรื่องราวต่าง ๆ และเขียนรีวิวเกี่ยวกับตัวสินค้า และเขียนสิ่งต่าง ๆ ที่มีประโยชน์ ลูกค้าจะดูจากรีวิวและใช้ในการ ตัดสินใจซื้อ ยิ่งลูกค้าเข้ามาดูรีวิวเยอะก็จะมีโอกาสที่จะซื้อสินค้าเยอะตามไปค้วยเช่นกัน

ITUTE C

5. สร้าง Marketplace เป็นรูปแบบของเว็บไซต์ในการให้คนมาซื้อขายแลกเปลี่ยนสินค้า และพูดคุยแลกเปลี่ยนความคิดเห็นกันได้ เป็นเว็บไซต์ที่เป็นตัวกลางให้คนที่อยากซื้อกับคนที่อยาก ขายมาเจอกัน

6. เป็นส่วนหนึ่งของ Marketplace คือทำตัวเราให้เป็นส่วนหนึ่งของ Marketplace ก่อน โดย การนำสินด้าเข้าไปขายใน Marketplace เพื่อสร้างชื่อเสียงให้ตัวเอง จากนั้นเมื่อรู้แนวทางที่ชอบแล้ว ว่าจะขายอะไรเป็นหลัก ก็มาสร้าง Marketplace ที่เป็นของตัวเอง และขายสินด้าของตัวเองไปด้วยก็ ได้

### 2.1.8 Lazada

ลาซาด้า ประเทศไทย เป็นแหล่งช้อปปิ้งออนไลน์ที่รวมสินค้าไว้มากที่สุด อาทิ หนังสือ ของแต่งบ้าน เฟอร์นิเจอร์ เครื่องใช้ไฟฟ้าในบ้าน อุปกรณ์อิเล็กทรอนิกส์ และอีกหลากหลายแบรนด์ สินค้าชั้นนำของโลกมารวมไว้ที่เดียว สามารถเลือกซื้อและส่งตรงถึงบ้านได้ทันที

ซึ่งสามารถส่งสินค้าภายในประเทศได้ง่าย จะได้รับสินค้าภายใน 4 ถึง 7 วัน (นับตั้งแต่วันที่ ได้สั่งซื้อสินค้า) นอกจากนี้แล้วยังสามารถทำให้ช้อปปิ้งแบบลดค่าใช้จ่ายจากการเดินทางได้ 100%

ที่ถาซาด้า สามารถช้อปปิ้งสินค้าที่ต้องการได้ครบทุกหมวดหมู่ เพราะ Lazada อัพเดท สินค้าใหม่ๆ ทุกวัน ไม่ว่าจะเป็นอุปกรณ์อิเล็กทรอนิกส์ เครื่องใช้และของตกแต่งบ้าน สินค้าเพื่อ สุขภาพและความงาม สินค้าสำหรับเด็ก อุปกรณ์เครื่องใช้ไฟฟ้าภายในบ้าน รวมถึงยกร้านหนังสือ ออนไลน์มาให้คุณเลือกถึงบ้านของคุณ

ลาซาด้าเราได้รวบรวมสินค้าคุณภาพ ตั้งแต่สินค้าแบรนค์ดังระดับโลกสินก้าคุณภาพใน ระดับท้องถิ่นของประเทศไทยในราคาสุดพิเศษ สินค้าถูกจัดเป็นหมวดหมู่ง่ายต่อการเลือกหา ไม่ว่า จะเป็นอุปกรณ์อิเล็กทรอ<mark>นิกส์ โทรศัพท์มือถือ หรืออุป</mark>กรณ์เสริม หรือแหล่งรวมกล้องดิจิตอล สำหรับช่างถ่ายภาพระดับ<mark>มืออา</mark>ชีพและมือ<mark>ส</mark>มัครเล่<mark>น ลาซา</mark>ด้าได้ย<mark>กรว</mark>มห้างทุกห้างมาไว้ให้

# เชื่อถือได้เหมือนซื้อหน้าร้าน

เมื่อเลือกสินค้าที่ต้องการถงในตะกร้าได้แล้ว คุณสามารถชำระเงินผ่านทางช่องทางที่ ปลอดภัยได้หลายช่องทาง ไม่ว่าจะเป็นการชำระ ณ จุดรับสินค้า (Cash on Delivery) หรือการชำระ เงินด้วยบัตรเกรดิต

### บริการลูกค้า

()

สามารถติดต่อ Lazada ได้หลากหลายช่องทาง ไม่ว่าจะเป็นทางโทรศัพท์ ทางอีเมลล์ แฟกซ์ หรือจะเป็นการแชทโต้ตอบกับเจ้าหน้าที่บริการลูกค้าผ่านหน้าเว็บ ซึ่ง Lazada จะพยายามให้ดีที่สุด เพื่อตอบคำถามและช่วยเหลือท่าน เพื่อให้ท่านได้รับประสบการณ์การซื้อสินค้าที่น่าพึงพอใจที่สุด

Lazada Thailand เป็นส่วนหนึ่งของ Lazada Group ซึ่งมีอยู่ในทั้ง 5 ประเทศในเอเชีย ตะวันออกเฉียงใต้ได้แก่ มาเลเซีย อินโดนีเซีย เวียดนาม ฟิลิปปินล์ และไทย ซึ่งก่อตั้งโดย Rocket Internet GmbH ซึ่งเป็นบริษัทที่เป็นผู้บุกเบิกธุรกิจออนไลน์มาตั้งแต่ปี 1999 และได้สร้างบริษัท ออนไลน์ชั้นนำของโลกกว่า 100 บริษัทและในอีก 40 ประเทศทั่วโลก โดยมีสำนักงานใหญ่อยู่ที่กรุง เบอร์ลิน ซึ่งบริษัทในเครือ Rocket Internet มีดังนี้ Zalora Foodpanda Pricepanda Easytaxi และอีก มากมาย

### 2.1.9 Abode Photoshop

โปรแกรม Photoshop เป็นโปรแกรมในตระกูล Adobe ที่ใช้สำหรับตกแต่งภาพถ่ายและ ภาพกราฟฟิก ได้อย่างมีประสิทธิภาพ ไม่ว่าจะเป็นงานด้านสิ่งพิมพ์ นิตยสาร และงานด้านมัลติมีเดีย อีกทั้งยังสามารถ retouching ตกแต่งภาพและการสร้างภาพ ซึ่งกำลังเป็นที่มนิยมสูงมากในขณะนี้ เราสามารถใช้โปรแกรม Photoshop ในการตกแต่งภาพ การใส่ Effect ต่าง ๆให้กับภาพ และ ตัวหนังสือ การทำภาพขาวดำ การทำภาพถ่ายเป็นภาพเขียน การนำภาพมารวมกัน การ Retouch ตกแต่งภาพต่างๆ

### 2.1.9.1 ส่วนประกอบของโปรแกรม Adobe Photoshop CC

้ภ<mark>าพที่</mark> 2.10 รูปภ<mark>า</mark>พหน้าต่าง Adobe Photosh</mark>op CC

### 2.1.9.2 Menu Bar แถบควบคุมโปรแกรม

เป็นแถบรวบรวมกำสั่งต่างๆทั้งหมดของโปรแกรม

PS File Edit Image Layer Type Select Filter View Window Help

ภาพที่ 2.11 รูปภาพหน้าต่าง Menubar

 File หมายถึง รวมกำสั่งที่ใช้จัดการกับไฟล์รูปภาพ เช่น สร้างไฟล์ใหม่, เปิด, ปิด, บันทึก ไฟล์, นำเข้าไฟล์, ส่งออกไฟล์ และอื่น ๆ ที่เกี่ยวกับไฟล์

 Edit หมายถึง รวมคำสั่งที่ใช้สำหรับแก้ไขภาพ และปรับแต่งการทำงานของโปรแกรมเบื้องต้น เช่น ก๊อปปี้, วาง, ยกเลิกคำสั่ง, แก้ไขเครื่องมือ และอื่น ๆ

3. Image หมายถึง รวมคำสั่งที่ใช้ปรับแต่งภาพ เช่น สี, แสง, ขนาคของภาพ (image size), ขนาค ของเอกสาร (canvas), โหมคสีของภาพ, หมุนภาพ และอื่น ๆ

4. Layer หมายถึง รวมคำสั่งที่ใช้จัดการกับเลเยอร์ ทั้งการสร้างเลเยอร์, แปลงเลเยอร์ และการ จัดการกับเลเยอร์ในด้านต่าง ๆ

5. select รวม คำสั่งเกี่ยวกับการเลือกวัตถุหรือพื้นที่บนรูปภาพ (Selection) เพื่อนำไปใช้งาน ร่วมกับกำสั่งอื่น ๆ เช่น เลือกเพื่อเปลี่ยนสี, ลบ หรือใช้เอฟเฟ็กต์ต่าง ๆ กับรูปภาพ

6. Filter เป็นคำสั่งการเล่น Effects ต่างๆสำหรับรูปภาพและวัตถุ

7. View เป็นคำสั่งเกี่ยวกับมุมมองของภาพและวัตถุในลักษณะต่างๆ เช่น การขยายภาพและย่อ ภาพให้ดูเล็ก

8. Window เป็นส่วนคำสั่งในการเลือกใช้อุปกรณ์เสริมต่างๆที่จำเป็นในการใช้ สร้าง Effects ต่างๆ

9. Help เป็นกำสั่งเพื่อแนะนำเกี่ยวกับการใช้โปรแกรมฯและจะมีลายละเอียดของโปรแกรมอยู่ใน นั้น

### 2.1.9.3 Tool Bar แถบเครื่<mark>องม</mark>ือ

Tool Panel (ทูลพาเนล) หรือ กล่องเครื่องมือ จะประกอบไปด้วยเครื่องมือต่าง ๆ ที่ใช้ใน การวาด ตกแต่ง และแก้ไขภาพ เครื่องมือเหล่านี้มีจำนวนมาก ดังนั้นจึงมีการรวมเครื่องมือที่ทำ หน้าที่คล้าย ๆ กันไว้ในปุ่มเดียวกัน โดยจะมีลักษณะรูปสามเหลี่ยมอยู่บริเวณมุมด้านล่างดัง ภาพ 2 เพื่อบอกให้รู้ว่าในปุ่มนี้ยังมีเครื่องมืออื่นอยู่ด้วย

# 

EI I

# ภาพที่ 2.12 Tool Bar

แถบสีแดง คือ กลุ่มคำสั่ง Serection เพื่อเลือกพื้นที่ในส่วนต่างๆ ของภาพ
 แถบสีเขียว คือ กลุ่มคำสั่ง Edit สำหรับการปรับแต่งระบายสี การถบบางส่วน
 แถบสีเหลือง คือ กลุ่มคำสั่งเกี่ยวกับการสร้าง ตัวอักษร วาดภาพ
 แถบสีส้ม คือ คำสั่ง View ใช้ย่อ ขยาย ดูชิ้นงาน
 แถบสีฟ้า คือ คำสั่งเลือกสี Foreground หรือ Background
 แถบสีม่วง คือ คำสั่ง Quick Mash คำสั่งเกี่ยวกับหน้าจอ

T

# เครื่องมือแต่ละชิ้นมีคุณสมบัติดังนี้

▶<sub>⊕</sub> Move ้ใช้สำหรับเลือกพื้นที่บนภาพเป็นรูปสี่เหลี่ยม วงกลม วงรี หรือเลือกเป็น แถวคอลัมน์ ขนาด 1 พิเซล ใช้สำหรับย้ายพื้นที่ที่เลือกไว้ของภาพ หรือย้ายภาพในเลเยอร์หรือย้าย Marquee เส้นไกด์ C Lasso ใช้เลือกพื้นที่บนภาพเป็นแนวเขตแบบอิสระ ใช้ระบายเพื่อเลือกพื้นที่ต้องการแก้ไข Quick Serection Tool ใช้ตัดขอบภาพ Crop ใช้เลือกสีจากสีต่าง ๆ บนภาพ Eyedropper Healing Brush ใช้ตกแต่งลบรอยตำหนิในภาพ <mark>ใช้ระบายล</mark>งบ<sub>ั</sub>นภาพ Brush <mark>ใช้ท</mark>ำสำเนาภาพ โดยก๊<mark>อปปี้ภาพ</mark>จากบริ<mark>เวณ</mark>อื่นมาระบาย หรือระบายด้วย Clone Stamp <mark>ลวค</mark>ลาย ใช้ระบายภาพด้วยภาพของขั้นตอนเดิมที่ผ่านมา หรือภาพของสถานะ History Brush เดิมที่บันทึกไว้ ใช้ลบภาพบางส่วนที่ไม่ต้องการ ٤. Eraser

Gradient ใช้เติมสีแบบไล่ระดับโทนสีหรือความทึบ

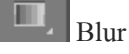

ใช้ระบายภาพให้เบลอ

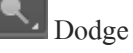

ใช้ระบายเพื่อให้ภาพสว่างขึ้น

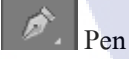

ใช้วาคเส้นพาธ (Path)

Horizontal Type ใช้พิมพ์ตัวอักษรหรือข้อความลงบนภาพ

Path Selection

ใช้เลือกและปรับแต่งรูปทรงของเส้นพาธ

Rectangle

ใช้วาครูปทรงเรขาคณิตหรือรูปทรงสำเร็จรูป

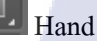

ใช้เลื่อนดูส่วนต่าง ๆ ของภาพ

Zoom

ใช้ย่อหรือขยายมุมมองภาพ

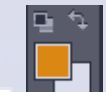

C

TC

Set Foreground Color, Set Background Color ใช้สำหรับกำหนุดสี- Foreground Color และ Background Color

Quick Mash

เปิดแสดงหน้ากระคาษ แบบ Full screen

### 2.1.9.4 Option bar

Option Bar (ออปชั่นบาร์) เป็นส่วนที่ใช้ปรับแต่งค่าการทำงานของเครื่องมือต่าง ๆ โดย รายละเอียดในออปชั่นบาร์จะเปลี่ยนไปตามเครื่องมือที่เราเลือกจากทูลบ็อกซ์ในขณะนั้น เช่น เมื่อ เราเลือกเครื่องมือ Brush (พู่กัน) บนออปชั่นบาร์จะปรากฏออปชั่นที่ใช้ในการกำหนดขนาด และ ลักษณะหัวแปรง, โหมดในการระบายความโปร่งใสของสี และอัตราการไหลของสี เป็นต้น

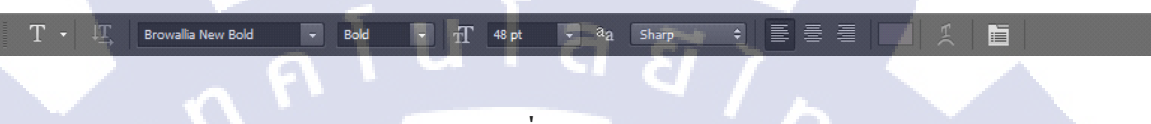

ภาพที่ 2.13 Option bar

2.1.9.5 Windows Desing เป็นพื้นที่ว่างสำหรับแสดงงานที่กำลังทำอยู่

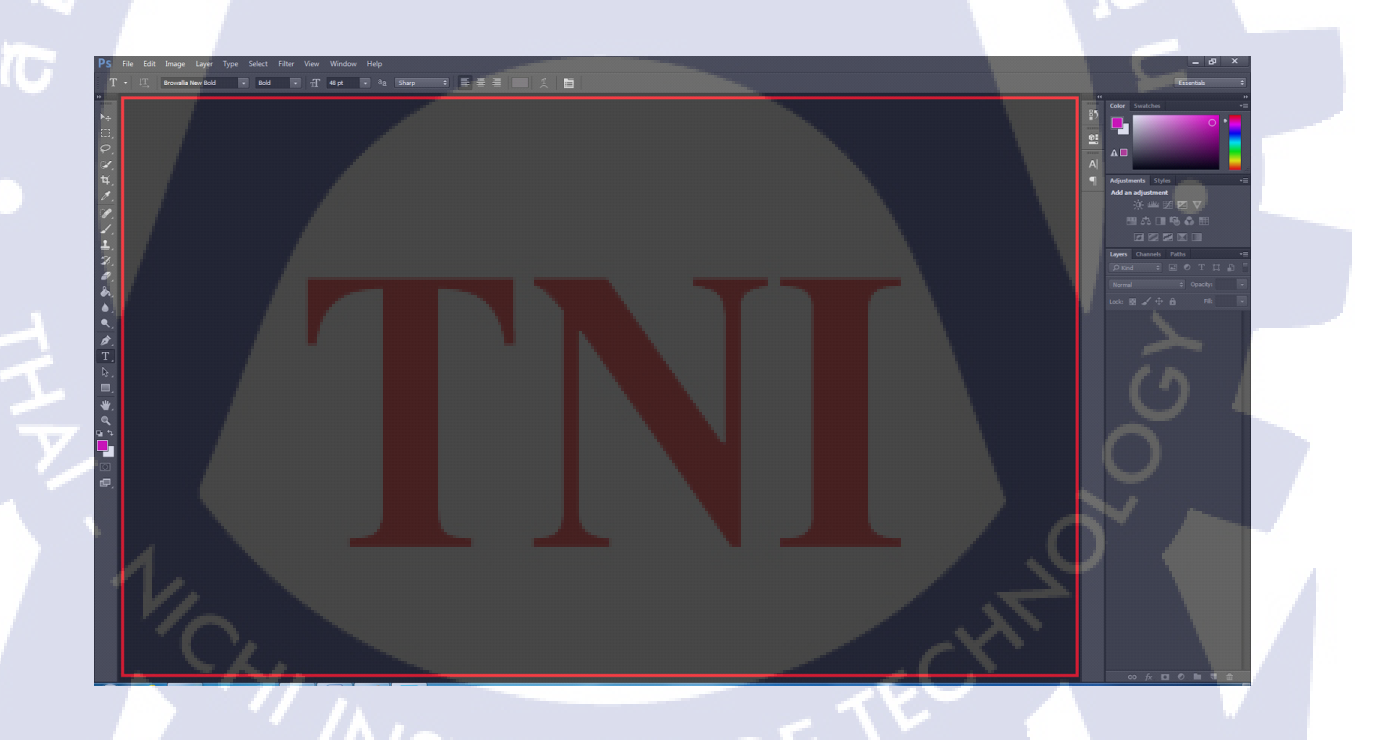

ภาพที่ 2.14 Windows Designing

# 2.1.9.6 Panel menu เมนูของพื้นที่ทำงาน

TC

Panel (พาเนล) เป็นวินโคว์ย่อย ๆ ที่ใช้เลือกรายละเอียค หรือคำสั่งควบกุมการทำงานต่าง ๆ ของโปรแกรม ใน Photoshop มีพาเนลอยู่เป็นจำนวนมาก เช่น พาเนล Color ใช้สำหรับเลือก สี, พาเนล Layers ใช้สำหรับจัคการกับเลเยอร์ และพาเนล Info ใช้แสดงก่าสีตรงตำแหน่งที่ชี้เมาส์ รวมถึงขนาด/ตำแหน่งของพื้นที่ที่เลือกไว้

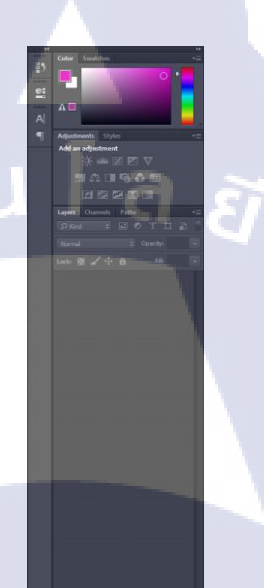

ภาพที่ 2.15 Panel menu

# บทที่ 3

# แผนงานการปฏิบัติงานและขั้นตอนการดำเนินงาน

องค์ประกอบของบทที่ 3 มีดังนี้

3.1 แผนการปฏิบัติงาน

3.2 รายละเอียดโครงงาน

- 3.2.1 เรียนรู้เกี่ยวกับLazada แก้ไขข้อมูลและเพิ่มสินค้าลงในLazada
- 3.2.2 ดูแถและโปรโมท Facebook Serazu Fanpage รวมทั้งถ่ายรูปตัดต่อภาพหนังสือ
- 3.2.3 การทำให้เว็บไซต์ติดอันดับGoogleด้วยการใช้ Serch Engine Optimization
- 3.3 งั้นตอนการดำเนินงานที่นักศึกษาปฏิบัติงานหรือโครงงาน
  - 3.3.1 ขั้นตอนการปฏิบัติงาน
    - 3.3.1.1 ปรับปรุงและเพิ่มสินก้าที่ร้านก้าในLazada
    - 3.3.1.2 ปรับปรุงร้านค้าออนไลน์ในFacebook Fanpage ด้วยการถ่ายรูปสินค้าและการ แต่งรูปภาพให้สวยงาม
    - 3.3.1.3 โปรโมทเว็บไซต์ให้ติดอันดับGoogleด้วย Serch Engine Optimization

### 3.3.2 ขั้นตอนการทำโครงงาน

- 3.3.2.1 Phase ที่ 1 ทำให้เว็บไซต์ติดอันดับGoogleด้วยการใช้ Serch Engine Optimization
- 3.3.2.2 Phase ที่ 2 ทำให้Facebook Fanpage ยอดไลค์มากขึ้น

### 3.1 แผนงานสหกิจศึกษา

ตารางที่ 3.1 แผนงานสหกิจตั้งแต่ 29 พฤษภาคม พ.ศ. 2560 ถึง วันที่ 29 กันยายน พ.ศ. 2560

| รายละเอียด                     | มิถุนายน |   |   | กรกฎาคม |   |   |   | สิงหาคม |   |   |   | กันยายน |    |    |            |   |
|--------------------------------|----------|---|---|---------|---|---|---|---------|---|---|---|---------|----|----|------------|---|
|                                | 1        | 2 | 3 | 4       | 1 | 2 | 3 | 4       | 1 | 2 | 3 | 4       | 1  | 2  | 3          | 4 |
| ศึกษาการทำงานในองค์กร          |          |   |   |         |   |   |   |         |   |   | 1 |         |    |    |            |   |
| คิดเรื่องที่จะทำโครงงาน        |          |   |   | a       |   | Ð |   | 7       |   |   |   |         |    |    |            |   |
| ศึกษาพื้นฐาน Lazada , Facebook |          |   |   |         |   |   |   |         | 5 |   | 5 |         |    |    |            |   |
| ศึกษาพื้นฐาน SEO               |          |   |   |         |   |   |   |         |   |   |   |         |    |    |            |   |
| เริ่มทำโครงงาน                 |          |   |   |         |   |   |   |         |   |   |   |         | a' | シ  | <b>h</b> * |   |
| สรุปข้อมูลทั้งหมด              |          |   |   |         |   |   |   |         |   |   |   |         |    | \$ | 1          |   |

จากตาราง 3.1 แสดงแผนการปฏิบัติงานจริงในระหว่างการสหกิจศึกษา

# 3.2 รายละเอียดงานที่นักศึกษาปฏิบัติในการสหกิจศึกษา

งานที่ได้รับมอบหมายคือ งา<mark>นขายหนังสือลงเว็บต่างๆ เช่น</mark> Lazada Shopee PantipMarket และ Serazu ที่เป็นเว็บหลักของบริษัทนี้ และรวมทั้งโปรโมทเว็บไซต์ให้ติดอันดับด้วย Search Engine Optimizationให้ผู้<mark>ใช้อิน</mark>เตอร์เน็ตรู้<mark>จั</mark>กกับร้านหนังสือออนไลน์มากขึ้น

# 3.2.1 การทำเว็บไซต์ใ<mark>ห้ติดอั</mark>นดับGoogle ด้วยการใช้ Search Engine Optimization

เนื่องจากเว็บไซต์ Serazu ยังไม่ก่อยเป็นที่นิยม และไม่ก่อยมีใครรู้จักอยู่มาก ดังนั้นจึงต้อง ใช้ Search Engine Optimize เพราะจะทำให้ติดอันดับในGoogle มากขึ้น และอาจจะมีลูกก้าเข้ามา ซื้อสินก้าเพิ่มมากขึ้นเช่นกัน รวมทั้งการถ่ายรูปตัดต่อภาพเพื่อดึงดูดให้ลูกก้าสนใจมากขึ้นด้วย

### 3.2.1.1 เลือก Keyword ที่ต้องการใส่

# <u>ทำไมการหา keyword จึงสำคัญ</u>

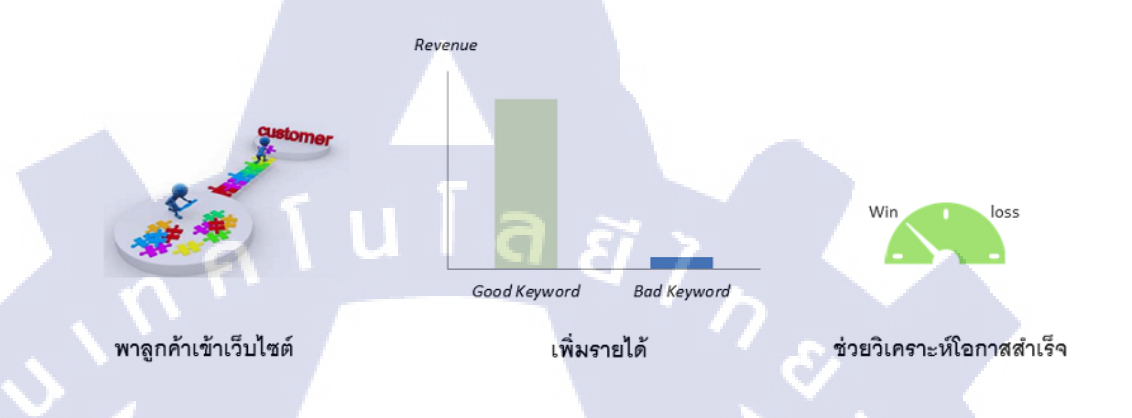

### ภาพที่ 3.1 ความสัมพันธ์ของ keyword

- การหา keyword คือ หัวใจสำคัญในการทำการตลาดของเว็บไซต์ หากทำถูกต้อง ปริมาณ คนเข้าเว็บไซต์จะเพิ่มแบบก้าวกระ โคค ยอดขายสินค้าของคุณจะพุ่งสูง แต่หากเลือก keyword ผิด สิ่งที่ตามมาจะผิดพลาดหมด ต่อให้ทำ On-page หรือ Off-page SEO ดีเลิศแค่ไหน ก็ยากเหลือเกินที่ เว็บไซต์จะประสบความสำเร็จ

### 3.2.1.2 Keyword

10

- Keyword ของ <mark>Seraz</mark>u จะมีหลา<mark>ยรูปแบบค้วยกัน</mark> เช่น หนังสือ คู่มือ เตรียมส<mark>อบ</mark> ภาษาไทย ภาษาอังกฤษ ร้านหนังสื<mark>อออ</mark>นไลน์ เป็นต้น

# STITUTE OF

# คำค้นหายอดนิยม

### หมวดการศึกษา

คู่มือเตรียมสอบ, เตรียมสอบ, แบบฝึกหัด, GAT, PAT, คู่มือ สอบ, หนังสือชีววิทยา, หนังสือเคมี, คณิตกาสตร์ ม.ปลาย, 95ชาลามัณ, GAT-English, gatpat, ติวสอบ gat อังกฤษ, ตัวสอบ gatšonฤษ, gat5งกฤษ, GAT60, PAT3, แมว ข้อสอบpat3, ฟซิตข้อสอบ PAT 5, PAT 5, PAT5, เตรียมสอบ ความกนัดทางวิชาชีพครู PAT 5, PAT2, PAT1, ติวเข้มpat3, Graphic, Graphic Design, Graphics, ชีววิทยา, เคมี, สอบ เต่มี, ติวลอบเคมี, คณิตกาลตร์, หนึ่งสือคณิตกาสตร์, แนว ข้อลอบคณิตกาลตร์, ภาษาอังกฤษ, ภาษาไทย, วิทยาศาสตร์, ฟสิกส์, หนังสือเตรียมสอบ, หนังสือการบริชาคу, หนังสือ ภาษาไทย, แนวข้อสอบ, หนังสือการเรียน, G-NET, ดิวสอบ 9 วิชาสามัณ, เตรียมสอบเว็บ ม1

🅤 ERAZU 🗮 วิธีชำระเงิน แจ้งโอน เช็คสถานะ สินค้าใหม่

### หมวดธุรกิจและการลงทุน

การลงทุน, เล่นหุ้น, ธุรกิจส่วนตัว, ลงทุนอสังหาฯ, ลงทุนหุ้น, เริ่มตันลงทุน, ลงทุน, คู่มือลงทุนในที่ดิน, นักลงทุน, หุ้น, หุ้น ออนไลน์, ใช้กอนเล่นหุ้น, วิเคราะห์หุ้น, ลอนเล่นหุ้นที่รวย, มือใหม่เล่น ขายหุ้น, หุ้นไม่ยาก, วิธีเล่นหุ้น, ลอนเล่นหุ้นให้รวย, มือใหม่เล่น หุ้น, รวมหุ้น, การตลาด, การตลาดออนไลน์, กลุยุทธิการตลาด

ค้นหา..

### หมวดครอบครัว แม่และเด็ก

หนังสือเด็ก, โรงละครอีสป, บอม่อนจัง, นิทานสำหรับเด็ก, นิทานสองภาษา, บัตรภาพ, นิทาน, นิทานเสริมความรู้, นิทาน เสริมพัฒนาการ, นิกานอิสป, นิทานศิภาษา, นิทานเด็ก, นิทานอิสป, นิทานปทแขึ่ง, นิทานภาพ, นิทานกาพสำหรับเด็ก, นิทานเสริมสร้างจัดนาการ, พัชตตัวน้อย, เสี่ยงเด็ก, เสี่ยงเล

### ภาพที่ 3.2 คำค้นหายอดนิยม

🕉 ERAZU 😑 วิธีชำระเงิน แจ้งโอน เช็คสถานะ

### หมวดสอบบรรจุรับข้าราชการ

Q

สอบก.พ., สอบข้าราชการ, สอบครู, สอบกรุผู้ช่วย, สอบอบต., สอบ ก.พ. (เดรียม ก.พ. & ข้าราชการ, สอบก พ.ภาค ก., แบว ข้อสอบกรุผู้ช่วย, หนังสือสอบกรุผู้ช่วย, เฉลยข้อสอบกรุผู้ ช่วย, ติวลอบกรุผู้ช่วย, กรุผู้ช่วย, สอบนายสับตำรวจ, สอบ ราชการ, หนังสือสอบราชการ

### หมวดสุขภาพและความงาม

เล่นโยคะ, โยคะ, สวยด้วยโยคะ, หนังสือโยคะ, ออกกำลังกาย

### คำค้นหาที่น่าสนใจอื่นๆ

50เรื่องหลอน, ผี, เรื่องหลอน, หนังสือขายดี, หนังสือ, คู่มือ, รีวิวหนังสือ, ร้านหนังสือออนไลน์

### 3.2.1.3 Tag

🧶 หนังสือ -- SERAZU

← → C 🔒 ปลอดภัย | https

### - เถือกTagที่ต้องการใส่ ในเว็บไซต์ Serazu แล้วเก็บถิ่งค์ไว้

×

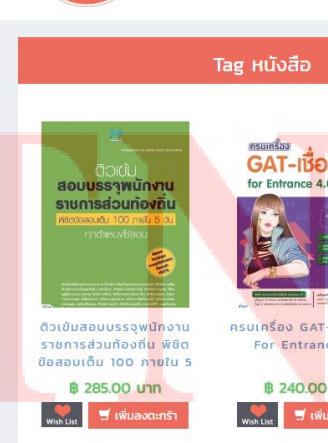

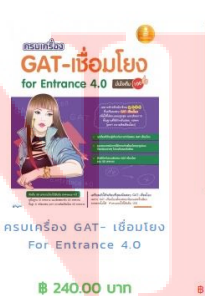

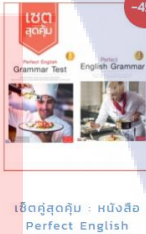

สินค้าใหม่

Perfect English

with List

# ภาพที่ 3.3 Tag หนังสือ

ไม่มีสินค้าในตะกร้า

### 3.2.1.4 วิธีการใช้ Search Engine Optimize ให้กับร้านSerazu

- เข้าไปที่ https://serazu.com/admin/login/index.html เพื่อทำการLogin เข้าไปหลังบ้าน

|   | Sign In                     |
|---|-----------------------------|
|   | Username * Project          |
| 1 | Remember (30 days)          |
| 1 | Login<br>อาพที่ 3.4 Sign In |

# 3.2.1.5 เลือกสินค้าที่ต้องการใส่ Keyword

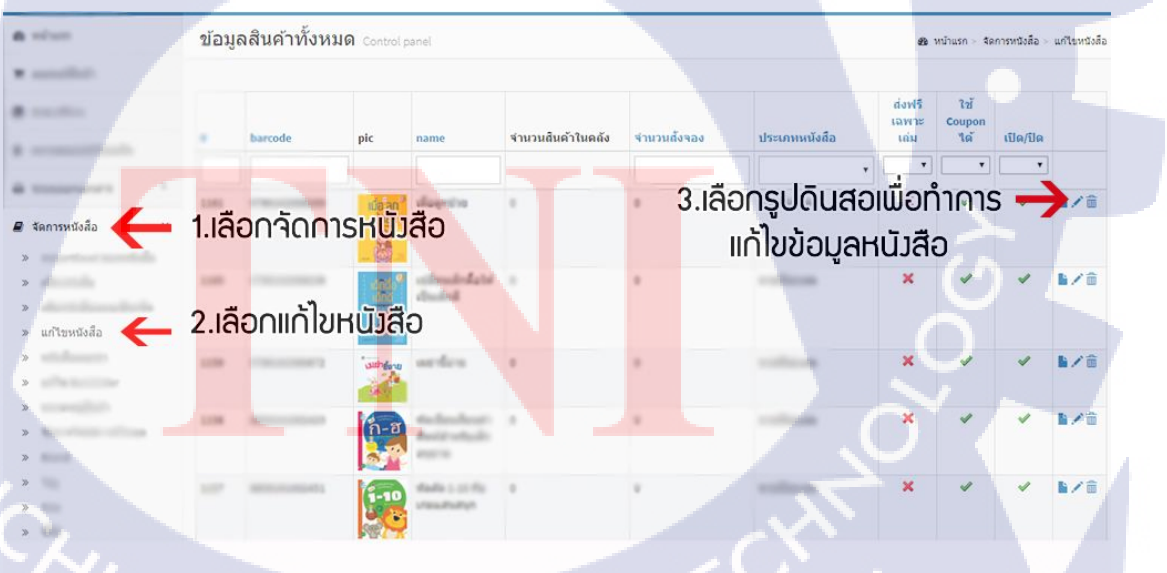

ภาพที่ 3.5 สินค้าที่ต้องการของ keyword

# 3.2.1.6 เลือก Keyword ที่ต้องการแล้วเลือกใส่ลิงค์

10

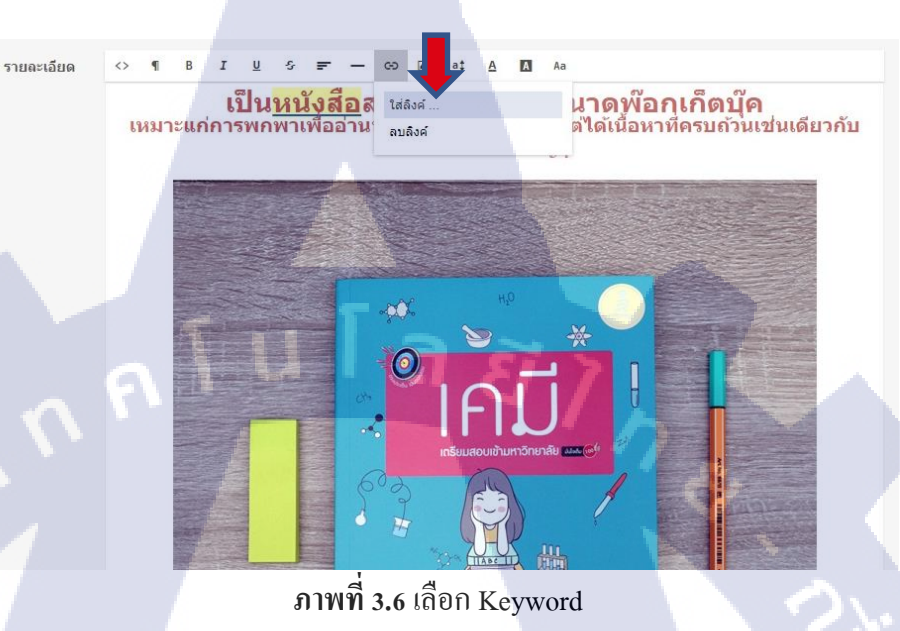

# 3.2.1.7 ใส่ลิงค์ที่เคยเลือก Tag ไว้ในช่อง URL และติ้กให้เปิดหน้าต่างใหม่แล้วกดแนบ

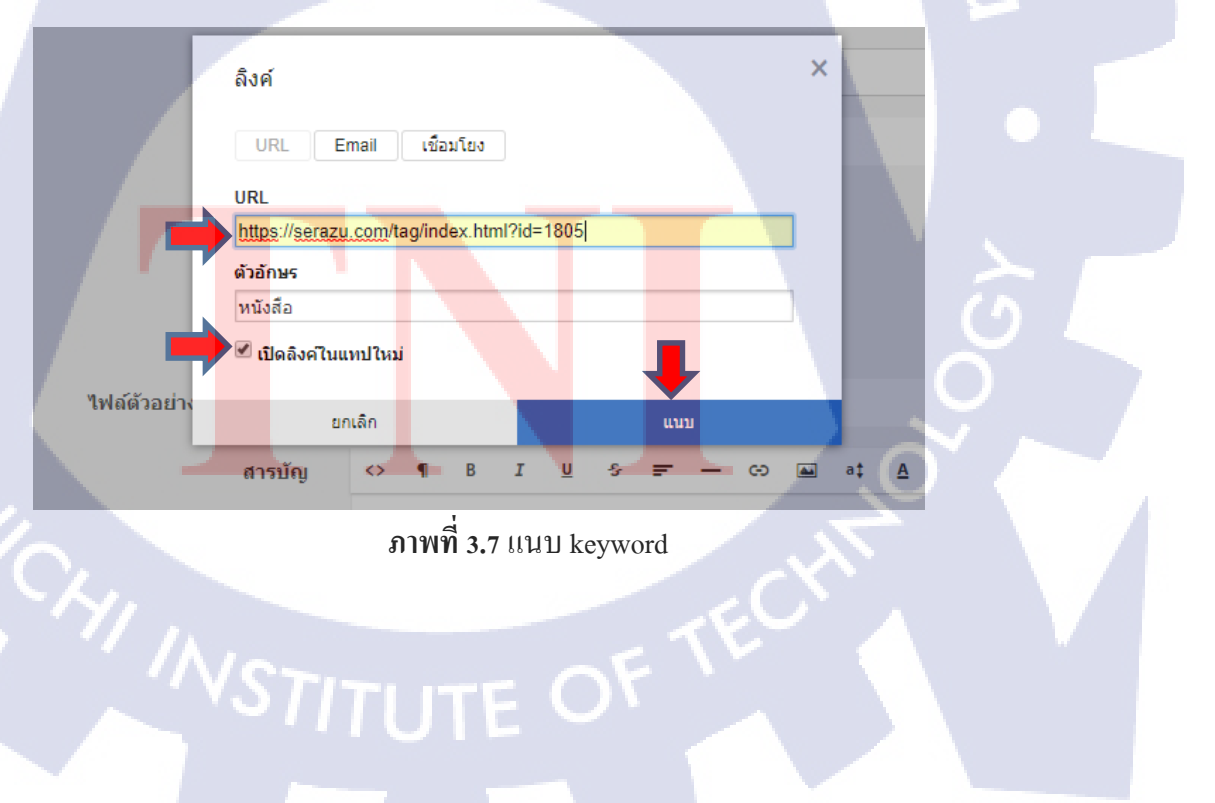

# 3.2.1.8 กดบันทึกเป็นอันเสร็จสิ้น สามารถเช็คได้ที่หนังสือที่แก้ไว้ได้ในเว็บไซต์จริง

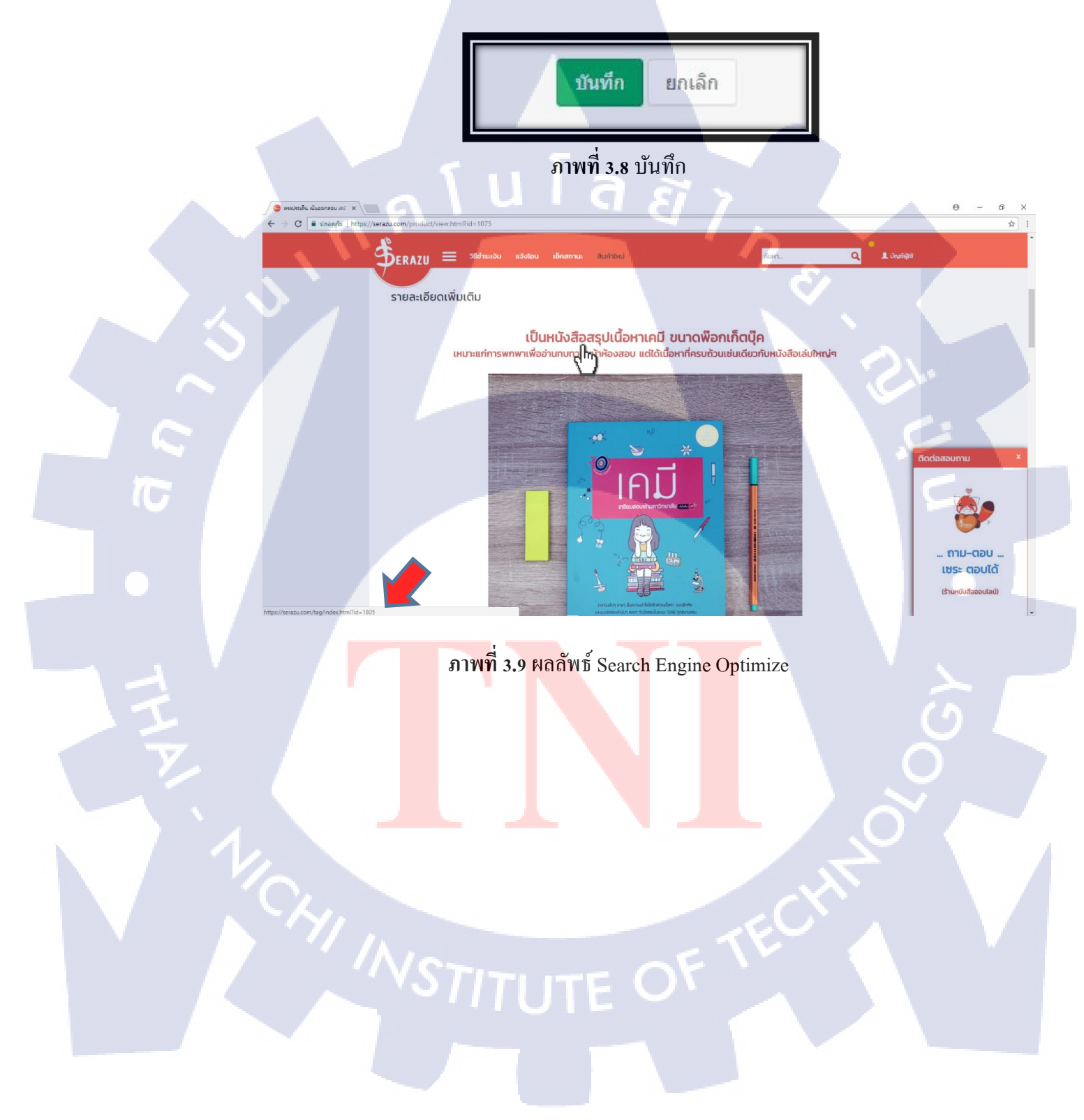

### 3.2.1.9 กระจาย Keyword

- รวมทั้งสามารถเอาถิงค์ Tag ไปใส่ไว้ตามเว็บไซต์ต่างๆ เพื่อให้ติดอันดับGoogle ให้สูงขึ้น อีกด้วยเช่น www.dek-d.com www.blogger.com เป็นต้น

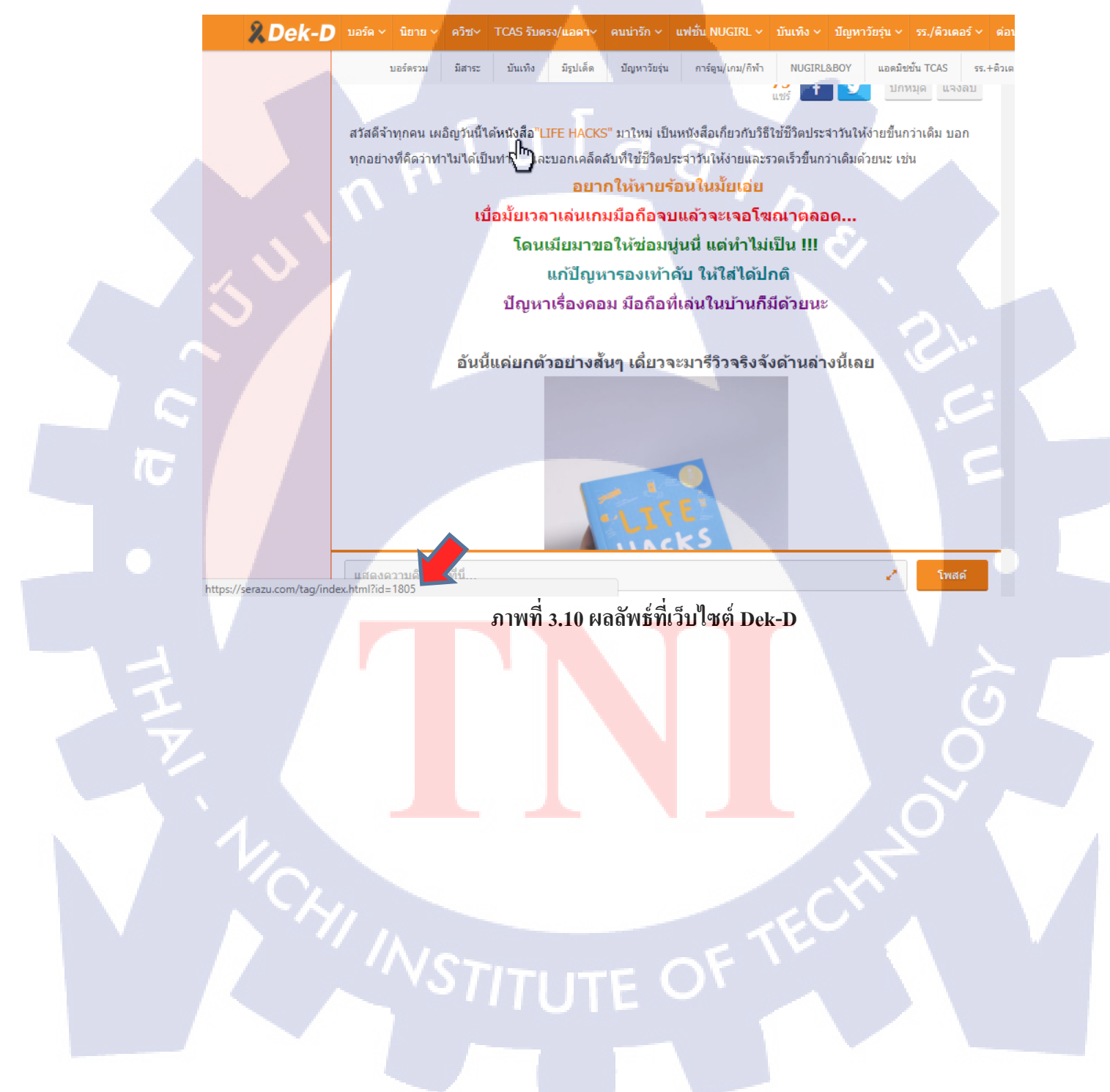

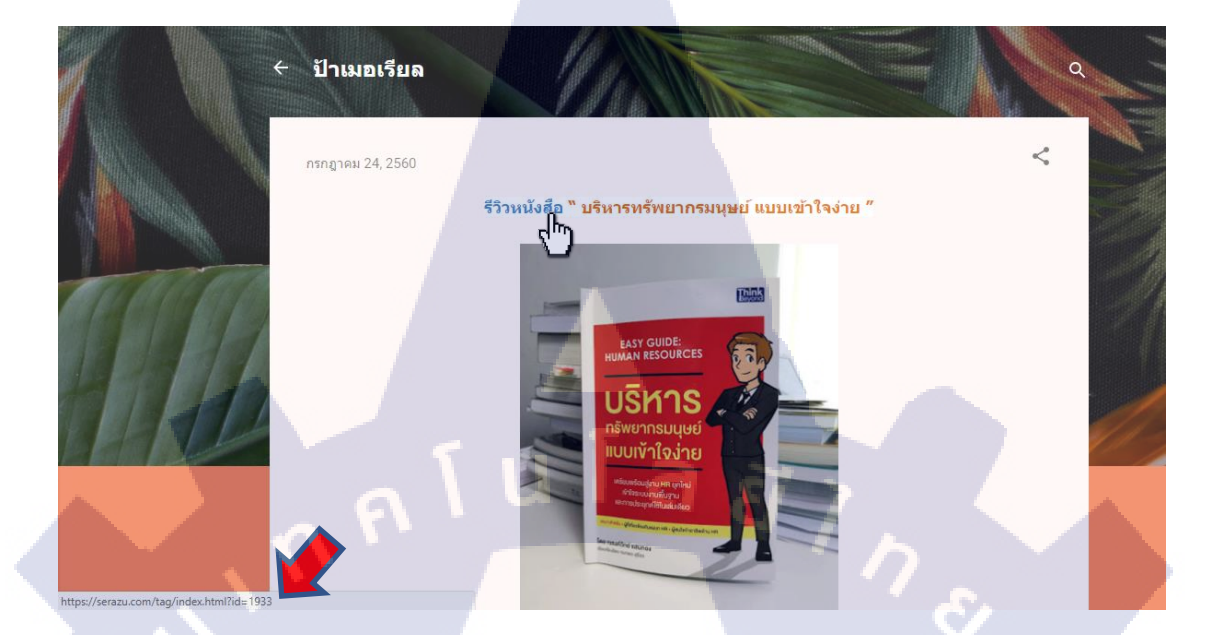

# ภาพที่ 3.11 ผลลัพธ์ที่เว็บไซต์ Blogger

### 3.2.2 ดูแลและโปรโมท Facebook Serazu Fanpage รวมทั้งถ่ายรูปและตัดต่อภาพหนังสือ

เว็บไซต์ Serazu ได้ก่อตั้ง Fanpage Facebook ขึ้นมา เพื่อต้องการให้ผู้ใช้อินเตอร์เน็ตรู้จักกับ Serazu มากขึ้น ซึ่งภายใน Fanpage จะมีข้อมูลข่าวสารเกี่ยวกับหนังสือรวมทั้งโปรโมชั่นหนังสือลด ราคา แต่ภายในร้านก้าของ Fanpage มีสินก้าน้อย การจัดวางไม่เรียบร้อย และภาพเกินขนาดจอ จึง ต้องปรับปรุงแก้ไขร้านก้าใหม่ทั้งหมดเพื่อให้ร้านก้าดูมีระเบียบและสวยงามมากขึ้น เพื่อให้ลูกก้า ง่ายต่อการก้นหาหนังสือที่ต้องการ รวมทั้งการถ่ายรูปและตัดต่อภาพหนังสือแก้ไขส่วนที่เกินขนาด ภาพหนังสือและแต่งให้ดูสวยงามเพื่อให้ลูกก้าสนใจมากขึ้นด้วย

### 3.2.2.1 การถ่ายภ<mark>าพ</mark>

10

- กำหนดวัตถุปร<mark>ะสงก์</mark>ของการถ่า<mark>ย</mark>ภาพก่อน <mark>ว่าต้อ</mark>งการสื่<mark>อให้</mark>เห็นอะไร
- การจัดแสง/มุม<mark>มองในส</mark>ตูดิโอ <mark>จำเป็น</mark>ต้องใช้แ<mark>สง</mark>ไฟปร<mark>ะดิษ</mark>ฐ์ช่วยให้ความสว่าง และให้
- ภาพได้รับแสงเงาสวยงามและตรงจุดมุ่งหมาย
  - ส่วนมุมมองจะแบ่งได้2แบบคือ
- มุมสูง (High Angle) ตั้งกล้องถ่ายไว้สูงกว่าวัตถุ จะเป็นการเสนอให้เห็นตัวสินค้าชัดเจน ครบถ้วน
- ภาพมุมระดับสายตา (Eye Level Angle)

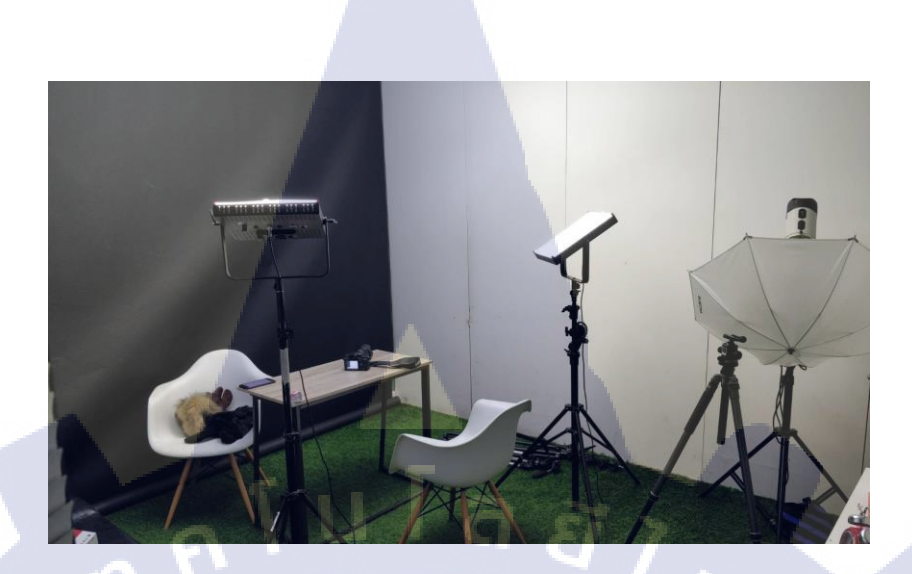

ภาพที่ 3.12 สตูดิโอถ่ายรูป

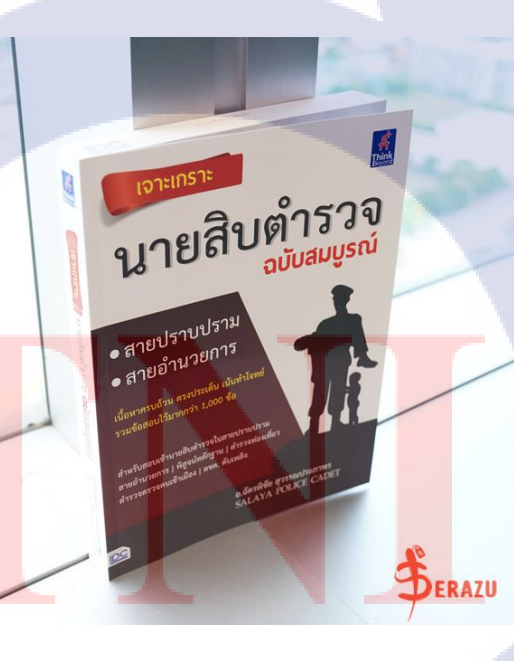

ภาพที่ 3.13 ภาพหนังสือที่ถ่ายออกมา

### 3.2.2.2 การแต่งภาพ

ปรับภาพมืดให้สว่างหรือภาพสว่างให้อิ่มตัวได้โดยใช้ Input Output Levels
 ปรับก่าความเข้มสีโดยให้น้ำหนักการปรับไม่เท่ากัน ให้มีความอิ่มตัวมากขึ้น โดยใช้
 Vibrance และ Saturation ในการทำ

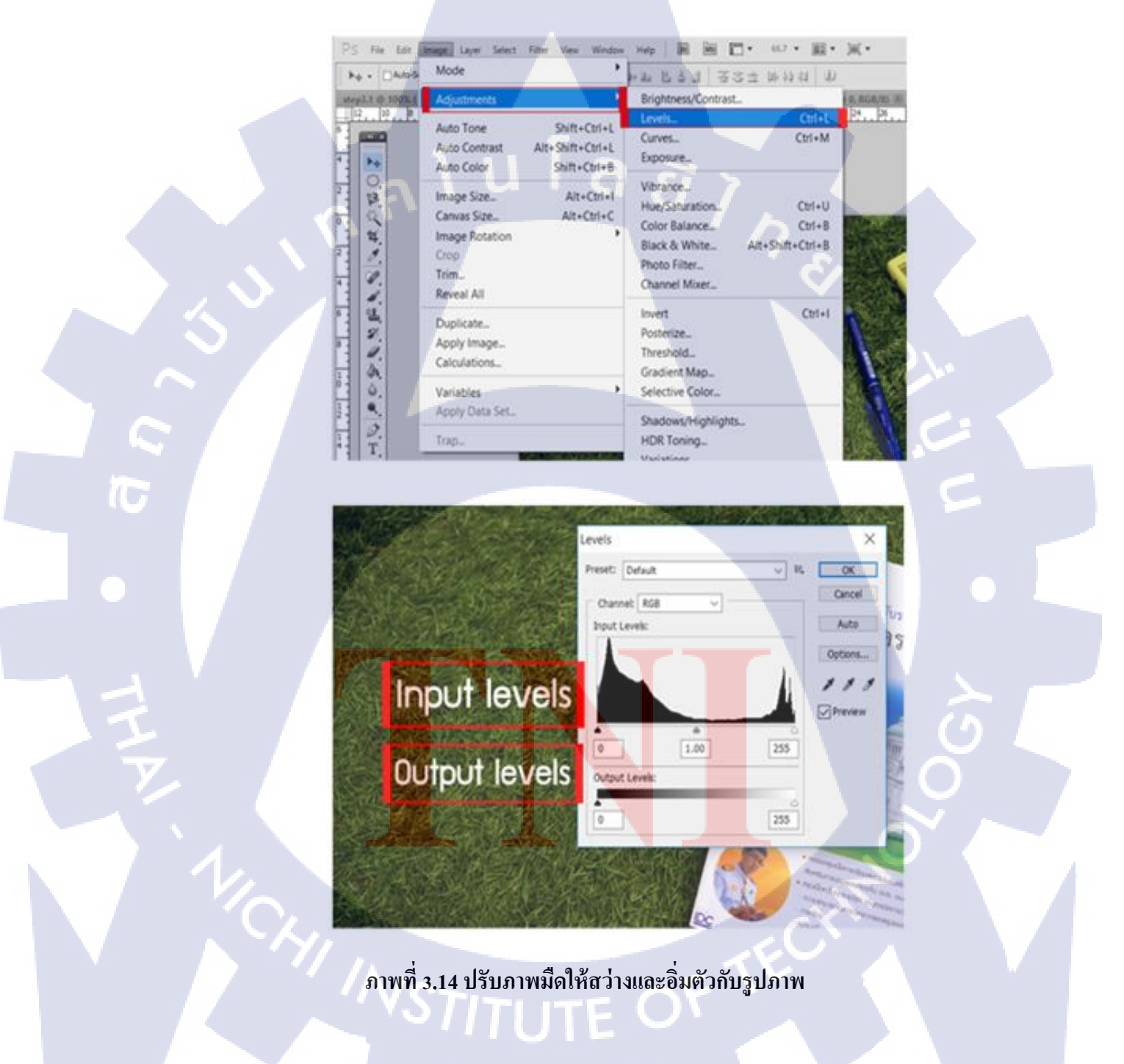

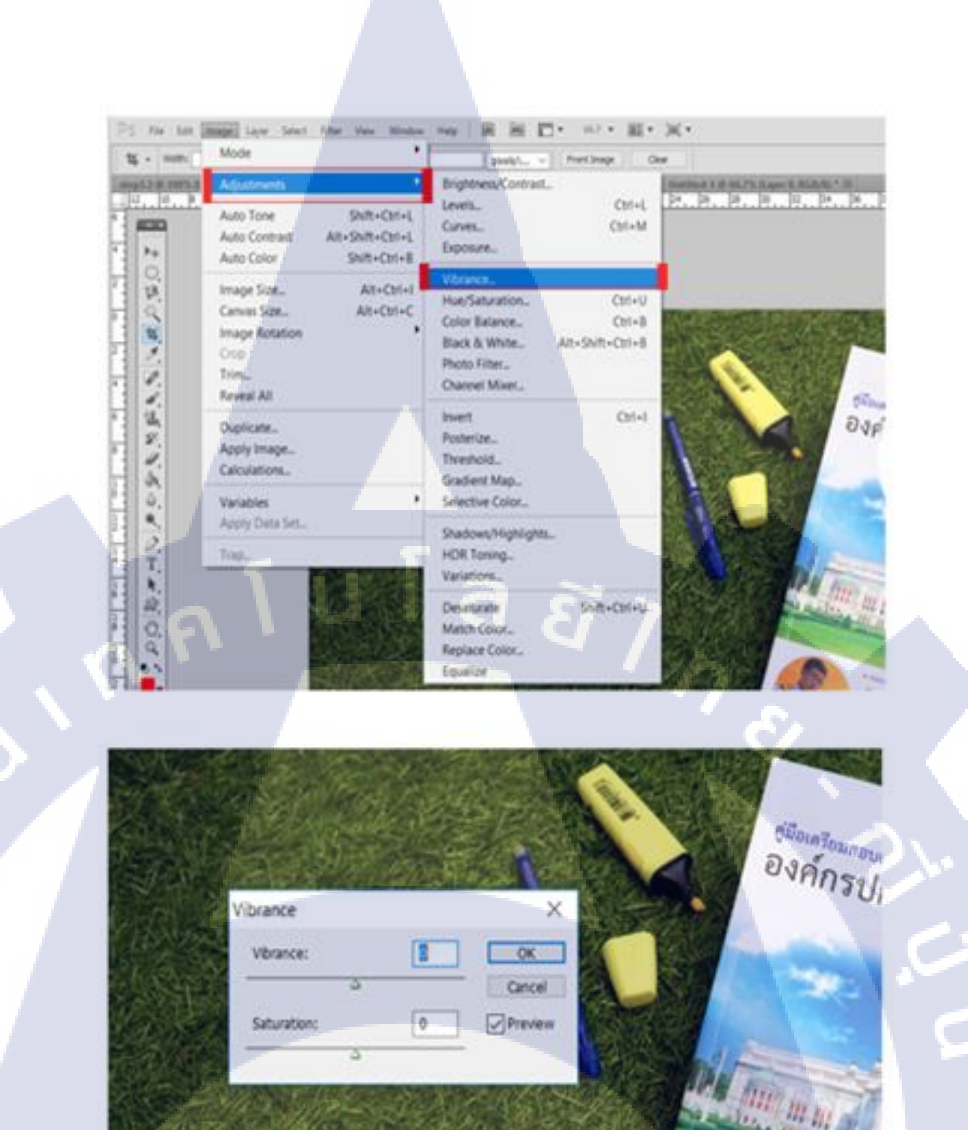

ภาพที่ 3.15 <mark>ปรับค่าความเข้</mark>มสีรูป<mark>ภาพ</mark>

T

STITUTE OF

### 3.2.2.3 Save ภาพและนำภาพลงใน Facebook และ LAZADA

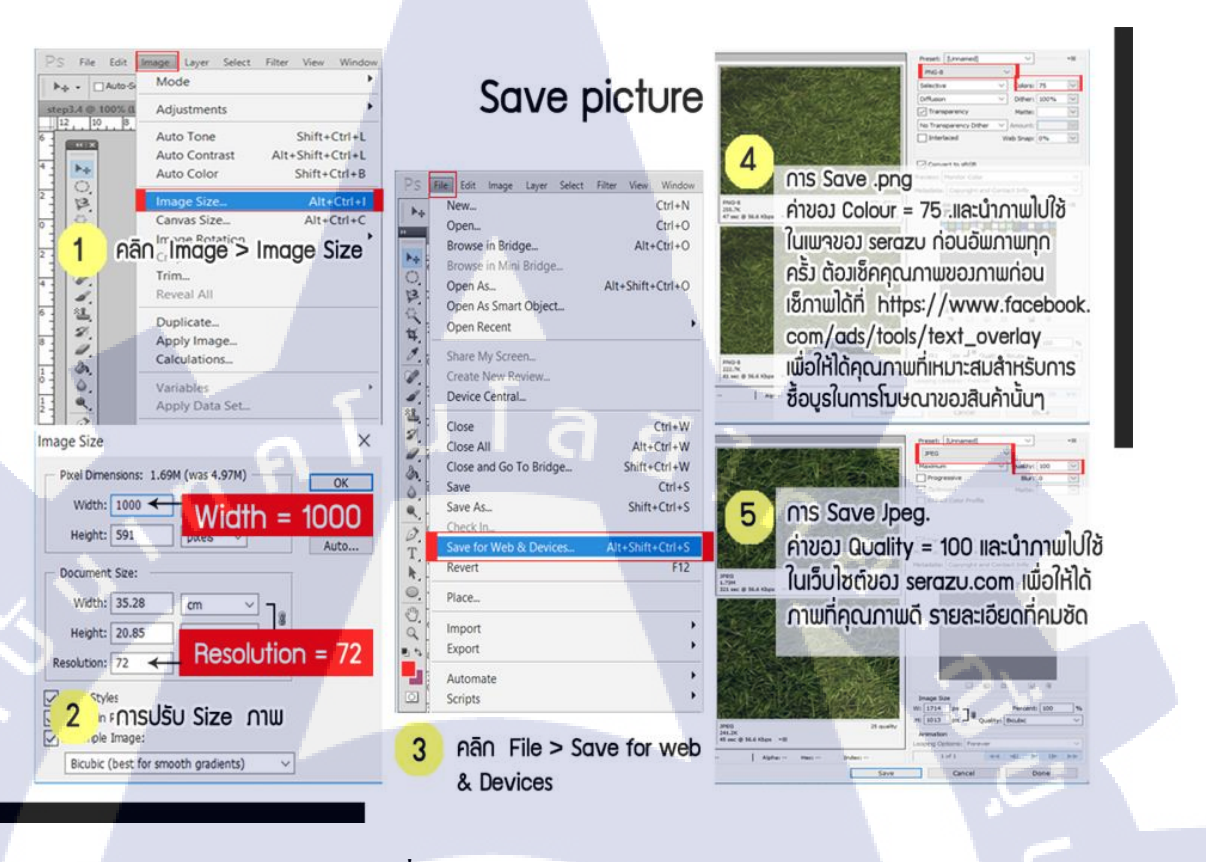

# ภาพที่ 3.16 วิธี Save ภาพไม่ให้ภาพเสียหาย

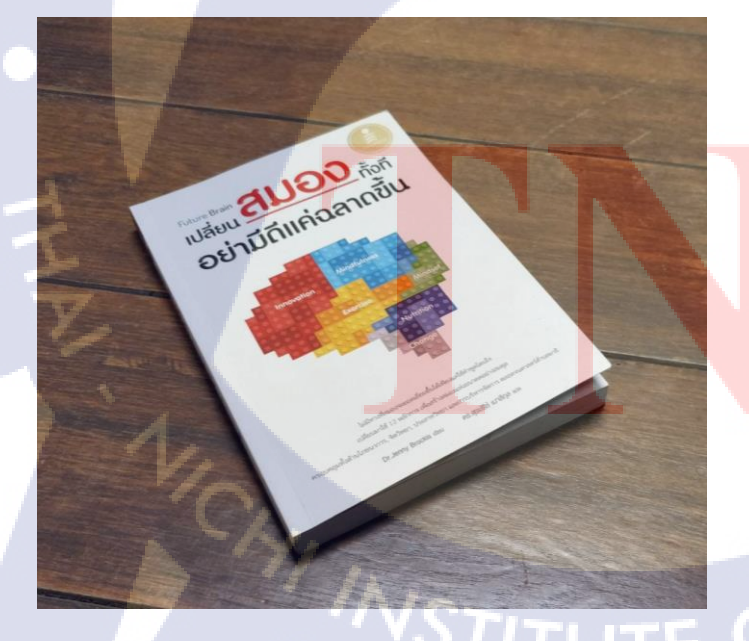

10

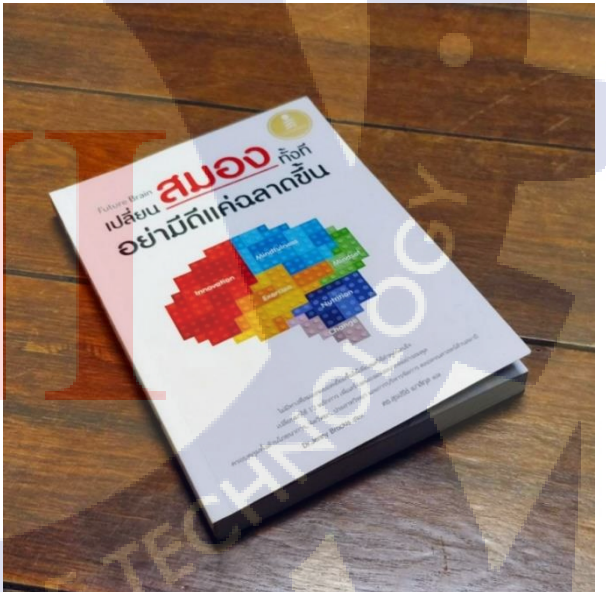

ภาพที่ 3.17 ภาพก่อนและหลังแต่งรูปภาพ

### 3.2.2.4 ปรับปรุงร้านค้าใน Facebook Serazu

Facebook เพจ Serazu มีสินค้าน้อยมาก จึงต้องเพิ่มสินค้าให้มากขึ้นรวมทั้งจัดหมวดหมู่ เพื่อให้ร้านดูสวยงามและคึงคูคลูกค้าได้มากขึ้น

| eres reader                                                                                                    | การนำภาพไปใช้<br>อัพโหลดสินค้าลง Face<br>เข้าไปที่หลังบ้านของเพจ sero | bok<br>วzบ ร้านหนังสือออนใลน์                                          |
|----------------------------------------------------------------------------------------------------|-----------------------------------------------------------------------|------------------------------------------------------------------------|
| คลิกไปที่ ร้านค้า แล้วเลือกหมวดหมุ่<br>ที่ต้องการอัพสินค้า<br>เซเซ<br>ช่ง<br>การเพิ่มสินค้า สามารถเพิ่มใต้ทั้งภาพและวิดีโอ | A<br>A<br>A<br>A<br>A<br>A<br>A<br>A<br>A<br>A<br>A<br>A<br>A<br>A    | ນ ທີ່ມີເທັ<br>ມີ<br>ມີ<br>ມີ<br>ມີ<br>ມີ<br>ມີ<br>ມີ<br>ມີ<br>ມີ<br>ມີ |

### ภาพที่ 3.18 การนำภาพไปใช้ใน Facebook

### 3.2.3 Lazada

เนื่องจากเว็บไซต์ Serazu ตั้งร้านค้าหลายเว็บไซต์ด้วยกัน แต่จะมีเว็บหลักอยู่2เว็บไซต์ ด้วยกันคือเว็บไซต์ Serazu และ Lazada เนื่องจาก Lazada มี ผู้ใช้อินเตอร์เน็ตซื้อของเป็นจำนวนมาก จึงต้องเรียนรู้ด้านการใช้งาน ด้านการขาย รวมไปถึง Tag เพื่อให้ลูกค้าคนหาเจอหนังสือที่ต้องการ มากขึ้น แต่ในร้านก้า Serazu ใน Lazada ไม่มี Tag และสินค้าคุณภาพต่ำเยอะมากทำให้ยอดขายน้อย จึงตัดสินใจปรับปรุงร้านค้าใหม่ทั้งหมดเพื่อให้ขายสินค้าเร็วขึ้นและเพิ่มยอดขายมากขึ้นอีกด้วย

# 3.2.3.1 ปรับปรุงร้านค้าใน LAZADA

เริ่มลงสินค้าจริงโดยเอาภาพแต่งและสินค้าจาก Serazu มาลงสินค้าใน Lazada เพื่อที่จะเพิ่มยอดขายสินค้าและสามารถนำไปใช้งานได้จริง รวมทั้งแก้ไขสินค้าที่เสียหาย จำนวนมากในร้านค้าให้กลับมาขายได้ตามปกติ

|       | สือบันทึง, จมตร์และหนังสือ / หนังสือ / หนังสือกาษาไทย / ผู้อิเตรียมสอบและกรงวิชา / ผู้อิตครียมสอบเข้าที่ทราชการ นายสิบต่ารวจ ฉบับ<br>คู่มีอิเตรียมสอบเข้ารับราชการ นายสิบตำรวจ ฉบับสมบูรณ์                                                                                                    | nugrai                                                                                                    |  |
|-------|----------------------------------------------------------------------------------------------------|----------------------------------------------------------------------------------------------------|--|
|       |                                                                                                    | ทำใจว่าย ดังเมือกในการจัดต่อ                                                                                                    |  |
|       | นายสีบตารวจ 250 บาท<br>ซับมนุกมี<br>เช่นมนุกมี<br>โส่ละกร้า                                                                                                    | รักษณ์ของ<br>รักษณ์ของ<br>รักษณ์ของ<br>รักษณ์ของ<br>มมักษณ์ของ<br>เกิด<br>เกิด<br>เ |  |
|       | A series of the series of the | 100 Fremmer<br>รมางส่วนค่า () ระธรณาสานคา ()<br>ระธรณาสานค่า ()<br>มามา ()<br>คณาไปเรียวแต่า<br>() () () () () () () () () () () () () (                                                                                                    |  |
|       | รายละเอียดของสินค้า คู่มือเตรียมสอบเข้ารับราชการ นายสิบดำรวจ ฉบับสมบูรณ์                                                                                                    | Similar Prodcuts                                                                                                    |  |
| T     | ดูอีลเครียมสอบเร้าปีมาขการ นายสิบคำรวจ ฉบับสมบูชมั<br>พริงสิ่งและนี้เรียบใชรขึ้นจากประสบกรรมีสำหรองมากสินคำรวจ และมีผู้สอบใต้จริงมากกว่าร้อยคน ยืนยับจากผู้สอบคำนได้จริง เนื่อหาภายในแล่มมีครบด้ว<br>เนื่อหาดวามผู้ที่จำเป็นในการสอบ แนวข้อสอบ เฉลยพร้อมคำอธิบาย ทั้งชื่อมากไปด้วยเทควิด                                                                                                    | ארייניט ארייניט ארייניט ארייניט ארייניט ארייניט ארייניט ארייניט ארייניט ארייניט ארייניט ארייניט ארייניט ארייניט<br>ארייניט ארייניט ארייניט ארייניט ארייניט ארייניט ארייניט ארייניט ארייניט ארייניט ארייניט ארייניט ארייניט ארייניט<br>ארייניט ארייניט ארייניט ארייניט ארייניט ארייניט ארייניט ארייניט ארייניט ארייניט ארייניט ארייניט ארייניט ארייניט                                                                                                    |  |
|       | 4                                                                                                    |                                                                                                    |  |
|       | ภาพท 3.19 ผลลพุธการบรบบรุงร                                                                                                    | านคา Lazada                                                                                                    |  |
|       |                                                                                                    |                                                                                                    |  |
|       |                                                                                                    |                                                                                                    |  |
|       |                                                                                                    |                                                                                                    |  |
| y.    |                                                                                                    |                                                                                                    |  |
|       |                                                                                                    |                                                                                                    |  |
| N 1/2 |                                                                                                    |                                                                                                    |  |
|       |                                                                                                    |                                                                                                    |  |
|       |                                                                                                    |                                                                                                    |  |
|       |                                                                                                    |                                                                                                    |  |
|       |                                                                                                    |                                                                                                    |  |

# 3.3 ขั้นตอนการดำเนินงานที่นักศึกษา

จากแผนงานในการปฏิบัติงาน สามารถอธิบายขั้นตอนต่าง ๆได้ ดังนี้

# 3.3.1 ศึกษาการทำงานในองค์กร

ศึกษาการทำงานและรูปแบบขององค์กรที่สหกิจศึกษา เพื่อนำไปเป็นโครงงานใน การทำ และมีผลกับการนำไปใช้จริง

# 3.3.2 ศึกษาขั้นตอนการทำโครงงาน

เป็นขั้นตอนศึกษาความรู้เรื่องที่สนใจ นั้นก็คือ การทำSearch Engine Optimization ให้ทุกคนรู้จัก Serazu มากขึ้น รวมถึงการลงสินค้าในเว็บ Serazu และ Lazada

### 3.3.3 ศึกษาการทำ Search Engine Optimization และขายของออนไลน์

เป็นการศึกษาการใช้ Search Engine Optimization โดยวางลิงค์เว็บหลักของบริษัท อย่างไรให้ Google ติดอันดับมากขึ้นโดยไม่มีปัญหา Spam และตรงกับสถานการณ์ต่างๆให้ได้ดี ที่สุดบ้าง รวมทั้งการลงสินค้า การแก้ไขสินค้าในเว็บ Serazu และ Lazada

### 3.3.4 ศึกษากระบวนการ Search Engine Optimization และขายของออนไลน์

ศึกษากระบวนการทำ Search Engine Optimization และขายของออนไลน์ ว่าการทำงานกันเป็นอย่างไง และวิธีการใช้อุปกรณ์อื่นๆเพิ่มเติมมากขึ้น และทคลองการใช้วิธีต่างๆ ให้ผู้ใช้อินเตอร์เน็ตสนใจมากขึ้นด้วย

# 3.3.5 เริ่มทำโครงงาน

ขั้นตอนนี้เป็นการนำความรู้ต่างๆที่ได้ศึกษานั้น มาใช้กับการทำ Search Engine Optimization และร้านขาย<mark>ของ</mark>ออนไลน์ด้วยวิธีต่างๆว่าสิ่งที่ทำนั้<mark>นมีค</mark>วามสนใจมากขึ้น

### 3.3.6 ตรวจสอบแ<mark>ละแ</mark>ก้ไข

ตรวจสอ<mark>บแล</mark>ะแก้ไข เว็บ<mark>ไ</mark>ซต์ของบริษัทว่าสาม<mark>ารถทำงานได้เต็มประสิทธิภาพรึ เปล่าก่อนส่งให้กับทางบริษัท</mark>

### 44

# บทที่ 4

ผลการดำเนินงาน การวิเคราะห์และสรุปผลต่างๆ

องค์ประกอบของบทที่ 4 มีดังนี้

- 4.1 ขั้นตอนและผลการคำเนินงาน
  - 4.1.1 การเพิ่มสินค้าลงในFacebook และ Lazada
  - 4.1.2 ถ่ายรูปหนังสือแต่งภาพหนังสือ
  - 4.1.3 การทำ Search Engine Optimization

4.2 ผลการวิเคราะห์ข้อมูล

- 4.2.1 วิเคราะห์ผลจากการเพิ่มสินค้าลงในFacebook และ Lazada
- 4.2.2 วิเคราะห์ผลจากการทำ Search Engine Optimization
- 4.3 วิเคราะห์และวิจารณ์ข้อมูลโดยเปรียบเทียบผลที่ได้รับกับวัตถุประสงค์และจุดมุ่งหมายในการ ปฏิบัติงานหรือการจัดทำโกรงงาน

# 4.1 ขั้นตอนและผลการดำเนินงาน

การปฏิบัติงานนอกเหนือจากโครงงานในช่วงของการสหกิจนั้น เป็นงานด้านการขายสินค้า ออนไลน์และ Search Engine Optimization ซึ่งมีสิ่งสำคัญคือ การขายของและทำ SEO นั้นต้อง สามารถนำไปใช้ได้จริง โดยงานสำคัญที่ข้าพเจ้าได้รับมอบหมาย จากการปฏิบัติงานในบทที่ 3 ตลอดทั้ง 18 สัปดาห์ สาม<mark>ารถส</mark>รุปผลการค<mark>ำเนินงา</mark>น โดย<mark>แ</mark>บ่งออ<mark>กเป็น</mark> 3 ส่วน ดังนี้

# 4.1.1 การเพิ่มสินค้าลงใน Facebook และ Lazada รวมทั้งถ่ายรูปหนังสือแต่งภาพหนังสือ

ปฏิบัติงานด้านการเพิ่มสินด้าและปรับปรุงร้านด้าในเว็บไซต์ Lazada และ Facebook Fanpage "Serazu ร้านหนังสือออนไลน์"

โดยการนำข้อมูลหนังสือจากเว็บไซต์ Serazu ประมาณ 1,000 เล่ม นำมาใส่ Facebook และ Lazada ตลอดจนได้มีการถ่ายภาพหนังสือที่เข้ามาใหม่และแต่งภาพเพื่อที่จะนำไปใส่ในสินด้าจริง และเพื่อให้เพิ่มจำนวนลูกค้าได้อีกด้วย

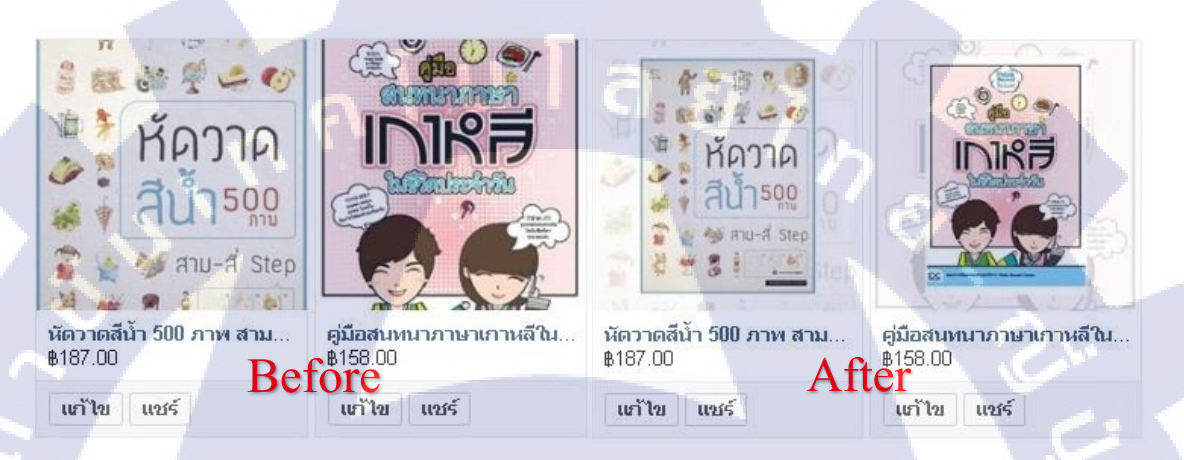

# ภาพที่ 4.1 ภาพเปรียบเทียบการตกแต่งภาพหนังสือ

76

ถำดับขั้นตอน การทำงานตั้งแต่ก่อนเข้าฝึกสหกิจศึกษา ดังรูป4.1 และหลังฝึกสหกิจศึกษา ดังรูป 4.2 ซึ่งได้มีการตกแต่ง, ปรับปรุงรูปภาพ เพื่อลงสื่อช่อง Facebook Fanpage ได้อย่างดีขึ้น

# STITUTE OF

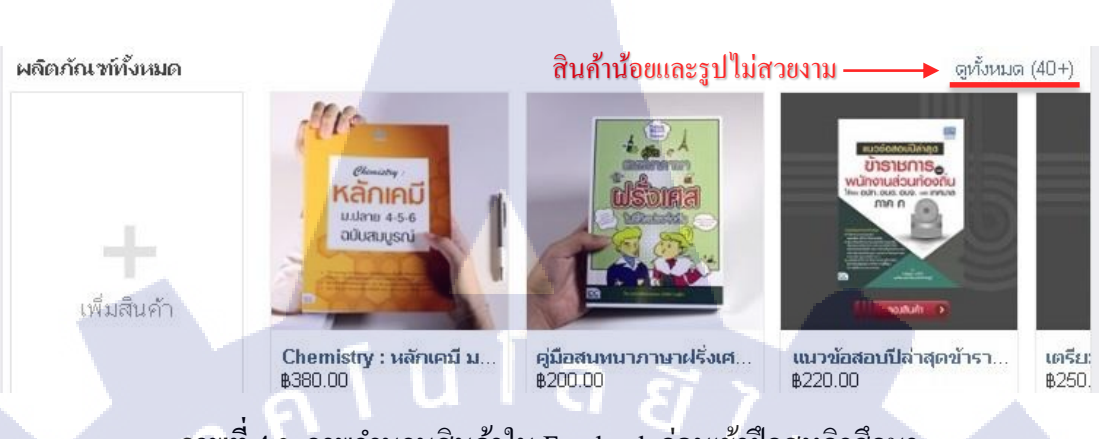

### ภาพที่ 4.2 ภาพจำนวนสินค้าใน Facebook ก่อนเข้าฝึกสหกิจศึกษา

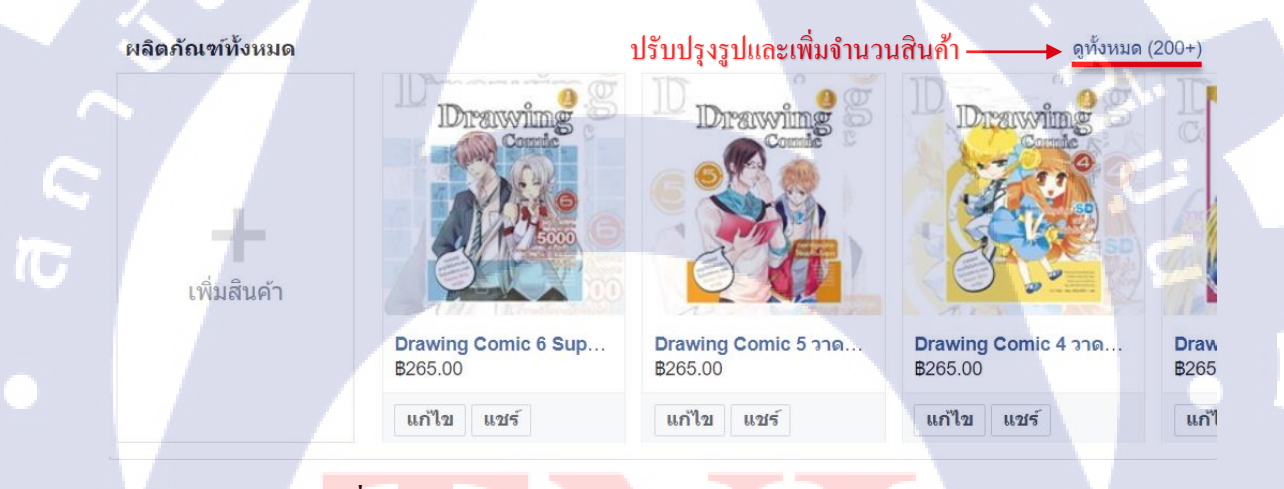

้ ภา<mark>พที่ 4.3 ภา</mark>พจำนว<sub></sub>นสิ<mark>นค้าใน</mark> Facebook หลัง<mark>เข้าฝึ</mark>กสหกิจศึกษา

ลำดับขั้นตอน กา<mark>รทำง</mark>านตั้งแต่ก่อ<mark>น</mark>เข้าฝึกส<mark>หกิจศึ</mark>กษา ดังรูป4.2 และหลังฝึกสหกิจศึกษา ดังรูป 4.3 ซึ่งได้มีการตกแต่ง, ปรับปรุงรูปภาพ, และเพิ่มสินค้า เพื่อลงสื่อช่อง Facebook Fanpage ได้อย่างดีขึ้น

|                                                                                                    | lระเทศใทย<br>hai  | ผลิดภัณฑ์ 🔻 | คำสั่งข้อ 👻     | โปรโมชั่น 👻 | การเงิน 👻          | การวิเคราะห์ 🔻 |                      |                      |             |
|----------------------------------------------------------------------------------------------------|-------------------|-------------|-----------------|-------------|--------------------|----------------|----------------------|----------------------|-------------|
| หน้าแรก > สินค้า > ProductOvervio                                                                                                    | sw                |             |                 |             |                    |                |                      |                      |             |
| Product Overview                                                                                                    |                   | Add Ne      | w Export -      | Import      | View History 🔻     | Name           | Seller Sku           | Shop S               | KU ดันหา    |
| ทั้งหมด (634)   แสดงผล (243)   "ม่พบรูปภาพ (133)   คุณภาพด่า (55)   สินค้าหมด (0)   สินค้าขายดี (25)   ปิดการใช้งาน (304) ♥   ราคาที่ไม่สามารถแข่งชัน"ได้ (0) |                   |             |                 |             |                    |                |                      |                      |             |
| ୟୁସ 1L                                                                                                    | sku 11            | สร้าง 11    | ราดาขายปลีก √ ` | ลตราคาง∣∖   | ราดาที่ต่ำที่สุด ง | สามารถใช้ได้   | การมองเห็น<br>สินค้า | เปิดการใช้<br>งาน √โ | ดำเนินการ   |
| ທີວເບັນ สอบนายสิบฯ พีชีต<br>ข้อสอบเต็ม 100% สายป้องกัน<br>ແລະປราบปราม                                                                                         | 978616236837<br>0 | 2016-11-02  | 170             | -           | -                  | 3              | ~                    |                      | ดำเนินการ 💌 |
| 50 เรื่องหลอน ตอน ผีป่า<br>อาถรรพ์                                                                                                    | 978616200698<br>2 | 2016-09-01  | 175             |             |                    | 2              | ~                    |                      | ดำเนินการ 💌 |
| ช่องทางทำธุรกิจใน 10 ประเทศ<br>อาเซียน (Doing Business in<br>the ASEAN Countries)()                                                                           | 978616236726<br>7 | 2016-08-31  | 250             |             | 120                | 2              | ~                    |                      | ดำเนินการ 💌 |
| how to Pose3 Sexy Feeling                                                                                                    | 978616200374<br>5 | 2016-08-31  | 285             | -1 8        | 1 6                | 1              | 4                    |                      | ตำเนินการ 💌 |
| แนวข้อสอบ O-NET ม.3 ทาได้                                                                                                    | 978616236831      | 2016-08-31  | 199             | -           | . 9                | 3              | ~                    | chat                 | ดำเนินการ 👻 |

ภาพที่ 4.4 ภาพร้านค้าใน Lazada ก่อนเข้าฝึกสหกิจศึกษา

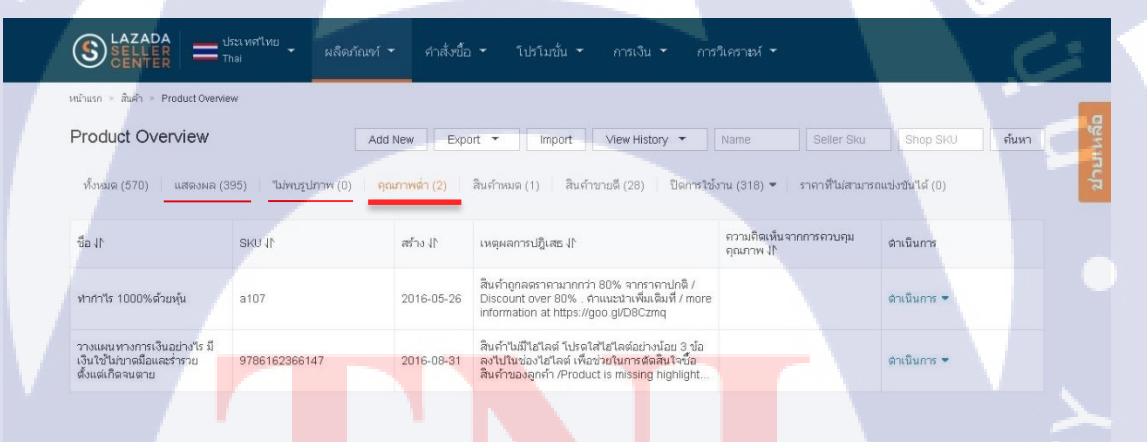

10

# ภาพ<mark>ที่ 4.5</mark> ภาพร้าน<mark>ก้า</mark>ใน Lazada หลังเข้าฝึกสห</mark>กิจศึกษา

ผลการตอบรับในส่วนของร้านก้ำ Lazada การทำงานตั้งแต่ก่อนเข้าฝึกสหกิจศึกษา คังรูป 4.4 และหลังฝึกสหกิจศึกษา คังรูป 4.5 ซึ่งได้มีการปรับปรุงร้านก้ำที่มีคุณภาพต่ำ และไม่มีรูปภาพ ให้กลับมาขายได้อีกครั้งเพื่อให้ยอดขายที่ดี และเพิ่มขึ้น

### 4.1.2 การทำ Search Engine Optimization

ในส่วนของโครงงาน Serch Engine Optimization คือการแฝงถิ่งก์ใน Text ตัวหนังสือ ทั้งหมดตามเว็บไซต์ต่างๆที่สามารถใช้ SEOได้ เพื่อให้เว็บไซต์ Serazu นั้นติดอันดับ Google มาก ขึ้นและเพื่อให้เพิ่มจำนวนถูกค้าได้อีกด้วย

### 4.2 ผลการวิเคราะห์ข้อมูล

(0)

# 4.2.1 วิเคราะห์ผลจากปรับปรุงและการเพิ่มสินค้าลงใน Facebook & Lazada

หลังจากที่ได้แก้ไขข้อมูลสินค้าและลงสินค้าพร้อมส่งผลงานไปยังผู้จัดการฝ่ายออนไลน์ เป็นที่เรียบร้อย จากการสอบถามโดยการสัมภาษณ์กับผู้จัดการฝ่ายออนไลน์ พบว่าในการทำทั้งหมด นั้นในทางปฏิบัติแล้วสามารถทำได้จริงประมาณ 90% และได้ให้ความคิดเห็นจากผู้จัดการฝ่าย ออนไลน์ว่า ระบบ SEO สามารถส่งเสริม เผยแพร่ร้านค้า Serazu ได้เป็นอย่างดี เนื่องจากมีความ เปลี่ยนแปลงและยอดขายสินค้ามีมากขึ้นกว่าเดิม และต้องอัพเดตสินค้าสม่ำเสมอ

จำนวนรวมการถูกใจเพจ ณ วันนี้: 22,746
 23x
 23x
 23x
 23x
 23x
 19,254
 29 พฤษภาคม 2017

คลึกหรือลากเพื่อเลือก

สำนวนรวมการถูกใจเพจ มายามการถูกใจเพจ 22,746 24 ภัมธายน 2017 ค.มิกเรือลากเพื่อเมือก

05

เกณฑ์มาตรฐาน เปรียบเทียบ ประสัทธิภาพโดยเฉลีย ของเพลคุณในช่วงเวลา ต่างๆ จำนวนรวมการถูกใจเพล

ภาพที่ 4.6 ภาพเปรียบเทียบจำนวนรวมการถูกใจเพจ

VSTITUTE O

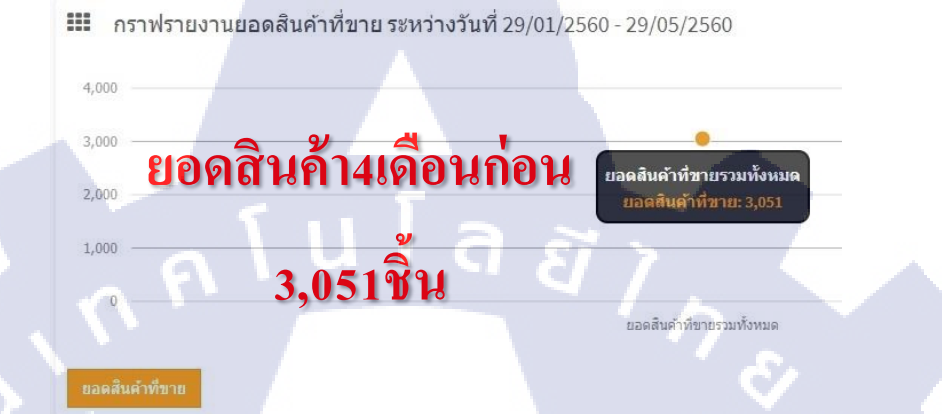

### ภาพที่ 4.7 ภาพจำนวนยอดสินค้าก่อนเข้าฝึกสหกิจศึกษา

🗰 กราฟรายงานยอดสินค้าที่ขาย ระหว่างวันที่ 29/05/2560 - 21/09/2560

10

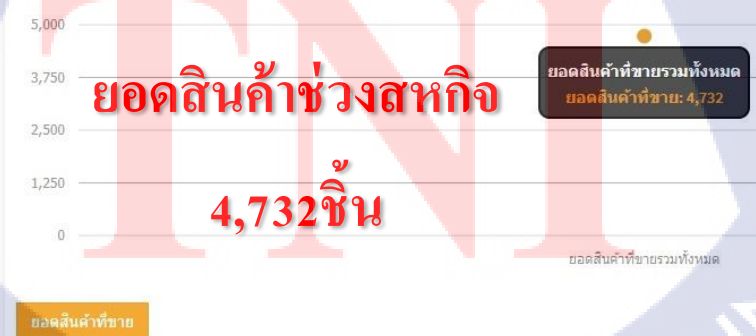

ภาพที่ 4.8 ภาพจำนวนยอดสินค้าหลังเข้าฝึกสหกิจศึกษา

|        |                                                        | 51           |
|--------|--------------------------------------------------------|--------------|
|        |                                                        |              |
|        |                                                        |              |
|        |                                                        |              |
|        |                                                        |              |
|        |                                                        |              |
|        |                                                        |              |
|        | ทราฟรายงานยอดขาย ระหว่างวันที่ 29/01/2560 - 29/05/2560 |              |
|        | 600,000                                                |              |
|        | ยอดขายรวมทั้งหมด<br>450,000                            | _            |
|        | 800,000                                                |              |
|        | 560,611.25 <b>บาท</b>                                  | -            |
|        |                                                        |              |
|        | ขอดขายรวมทั้งหมด                                       |              |
|        | 828918                                                 |              |
|        |                                                        |              |
|        | ภาพที่ 4.9 ภาพจำนวนขอดขายก่อนเข้าฝึกสหกิจศึกษา         |              |
|        |                                                        |              |
|        |                                                        |              |
| 17-    |                                                        |              |
|        |                                                        |              |
|        |                                                        |              |
|        |                                                        |              |
|        | ······································                 |              |
|        | 737W31801088618183873103072300-21/09/2300              |              |
|        | 900,000 ยอดขายหางสหกิด                                 |              |
|        | 675,000 ยอดชายรวมทั้งหมด                               |              |
|        | 450,000 Baowing: 801,991.75                            |              |
|        | 225,000 <b>801,991.75 DIVI</b>                         | $\sim$       |
| N 1 1. |                                                        | $\mathbf{O}$ |
|        | ยอดขายรวมทั้งหมด                                       |              |
|        | 8899278                                                |              |
|        | กาพที่ 1 10 กาพจำบาบยอดขายหลังเข้าฝือสหอิจสือบา        |              |
|        |                                                        |              |
|        |                                                        |              |
|        |                                                        |              |
|        |                                                        |              |

ออร์เดอร์

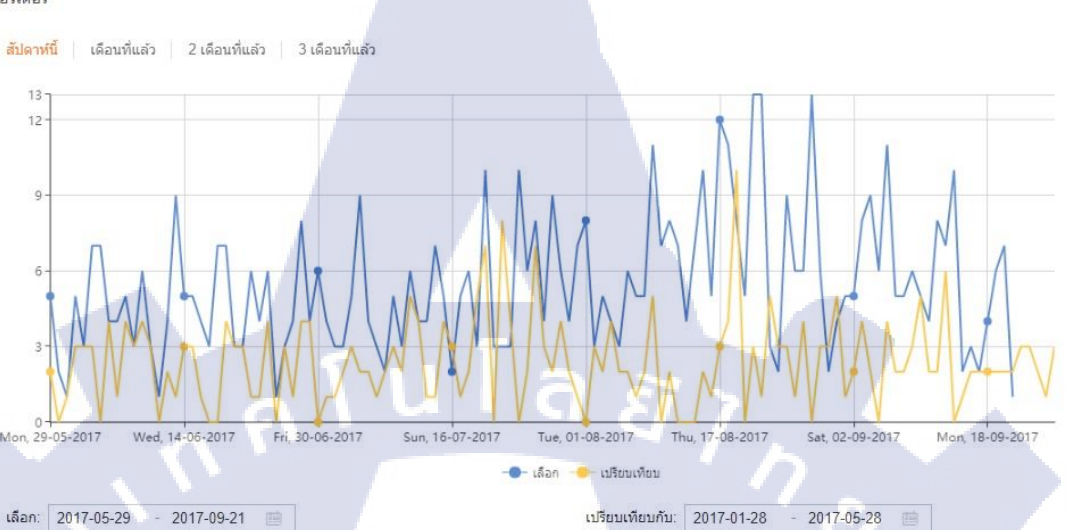

# ภาพที่ 4.11 ภาพจำนวนยอคออร์เคอร์ของ Lazada

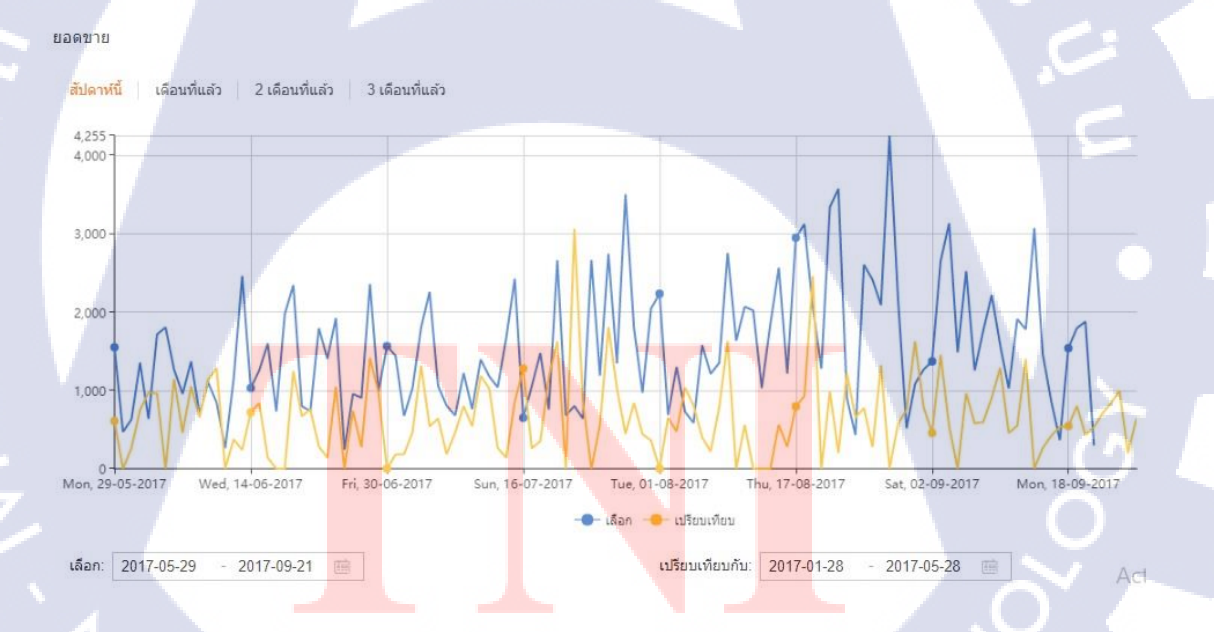

# ภาพที่ 4.12 ภาพจำนวนยอดขายของ Lazada

ผลการตอบรับในส่วนของร้านค้า Lazada การทำงานตั้งแต่ก่อนเข้าฝึกสหกิจศึกษา คังรูป 4.11 และหลังฝึกสหกิจศึกษา คังรูป 4.12 ซึ่งได้มีการปรับปรุงร้านค้าทั้งหมด ทำให้ยอคขาย และ ยอดออเดอร์เพิ่มขึ้น โดยสีเหลืองคือก่อนเข้าฝึกสหกิงศึกษา และสีน้ำเงินคือหลังเข้าฝึกสหกิงศึกษา ระยะเวลา4เดือน ยอดออเดอร์และยอดขายเพิ่มขึ้น 50%

### 4.2.2 วิเคราะห์ผลจากการทำ Search Engine Optimization

จากการทำ Serch Engine Optimization แล้วพบว่าติดอันดับใน Google จริง และยิ่งเผยแพร่ไปมาก เท่าไหร่อันดับก็จะสูงขึ้นไปด้วย รวมทั้งยอดงายสินด้าและยอดวิวสูงขึ้นอีกด้วย

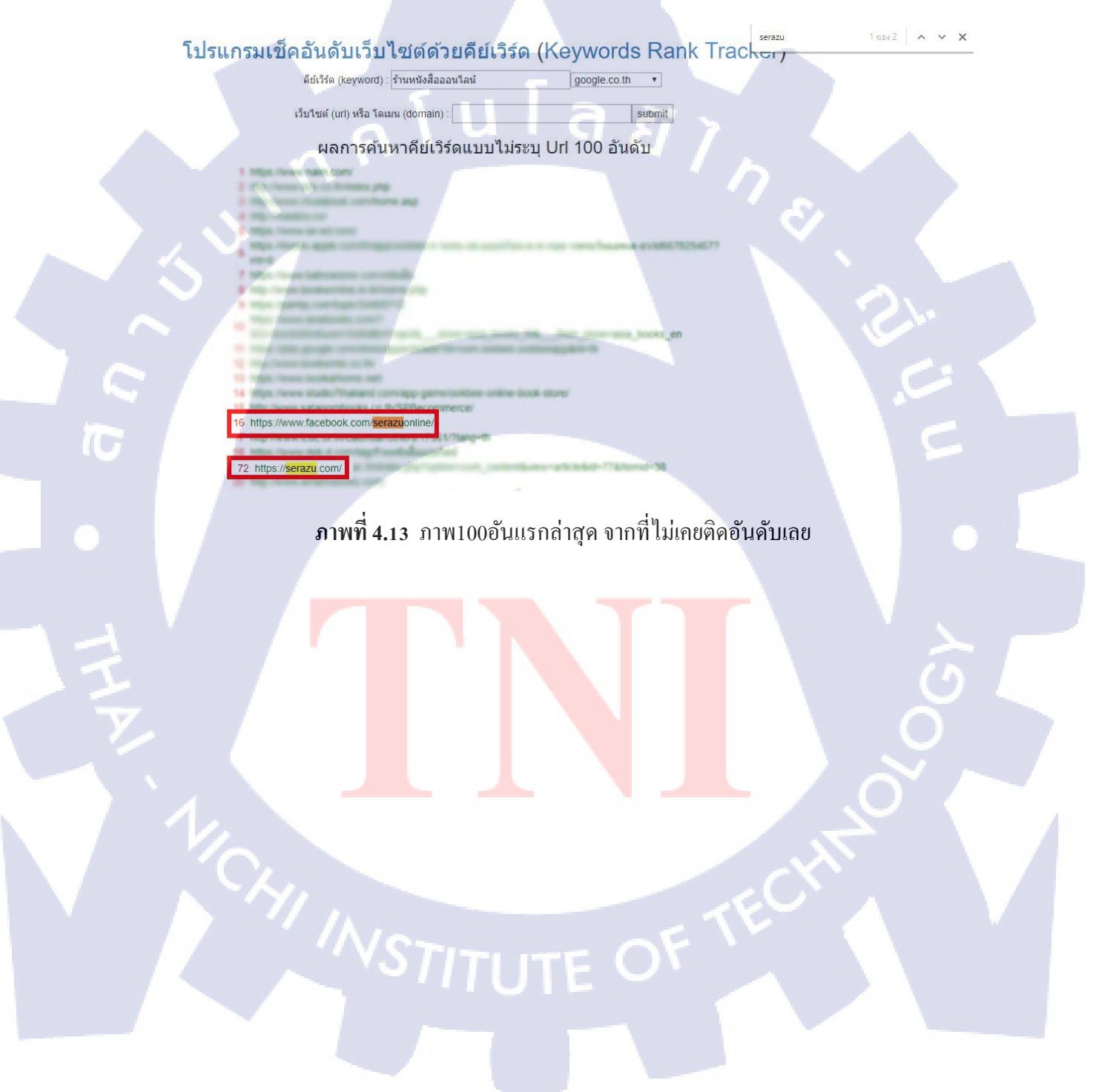

# 4.3 วิเคราะห์และวิจารณ์ข้อมูลโดยเปรียบเทียบผลที่ได้รับกับวัตถุประสงค์และ จุดมุ่งหมายในการปฏิบัติงานหรือการจัดทำโครงงาน

ในส่วนนี้จะขอวิจารณ์ข้อมูลเฉพาะในส่วนของโครงงานเท่านั้น เนื่องจากมีการกำหนด วัตถุประสงค์และจุดมุ่งหมายการปฏิบัติที่ชัดเจน

การปรับปรุงและเพิ่มสินค้าในร้านค้าออนไลน์มีวัตถุประสงค์คือเพื่อพัฒนาร้านค้าให้มี ชื่อเสียงและมีรายได้เพิ่มขึ้นโดยมีการเพิ่มคุณสมบัติดังต่อไปนี้

- ปรับเปลี่ยนหน้าตาร้านค้าให้มีความทันสมัยมากขึ้น
- 2) มีการใช้ Search Engine Optimize ให้เว็บไซต์ติดอันดับ Google
- ปรับปรุงสินค้าในร้านค้าออน ใลน์ทั้งหมด ให้สะอาดสวยงามมากขึ้น

โดยผลลัพธ์ที่ได้คือ

10

- ผู้ใช้อินเตอร์เน็ตสนใจร้านค้าออนไลน์มากขึ้น
- สามารถค้นหาสินค้าได้ง่ายขึ้น
- ผู้ใช้อินเตอร์เน็ตสามารถติดตามข่าวสารร้านค้าของเรามากขึ้น

จากผลลัพธ์ดังกล่าว โครงงานนี้สามารถทำได้ตามวัตถุประสงค์และจุดมุ่งหมายได้อย่างครบถ้วน

# บทที่ 5

# บทสรุปและข้อเสนอแนะ

### 5.1 สรุปผลการดำเนินงาน

จากการปฏิบัติงานร่วมกับบริษัท ตั้งแต่วันที่ 29 พฤษภาคม พ.ศ. 2560 ถึงวันที่ 29 กันยายน พ.ศ. 2560 เป็นเวลา 4 เดือน ผลการคำเนินงานแก่บริษัท นั้นบรรลุ เป้าหมายสำเร็จเป็นไปตามขอบเขตของงานที่ได้รับหมอบหมาย ซึ่ง ช่วยแบ่งเบาภาระทางบริษัทใน การทำงานในส่วนของการเพิ่มยอดใน Fanpage Facebook, ติดอันดับใน Google, เพิ่มสินค้าและการ กระจายข่าวสารล่าสุด

### 5.2 แนวทางการแก้ไขปัญหา

1) ต้องเข้าใจในการทำงานร่วมกับผู้อื่นในบริษัทเพิ่มมากขึ้น

2) เพิ่มทักษะในการตัดต่อภาพหนังสือและโปรโมชั่น หลังจากที่ได้ทำโครงงานสหกิจ

 รียนรู้ความผิดพลาดจากการทำงาน และ ได้ประสบการณ์ต่างๆ ในระหว่างการทำงาน เพื่อไปประยุกต์ใช้กับการทำงานในอนาคต

4) ได้เรียนรู้สิ่งใหม่ๆ นอกเหนือจากการตัดต่อภาพ อาทิ การโปรโมทร้าน เป็นต้น
 5) มีความรับผิดชอบเพิ่มมากขึ้น

# 5.3 ข้อเสนอแนะ<mark>จ</mark>ากกา<mark>รสห</mark>กิจศึกษา

การทำงานในสา<mark>ยงาน</mark>ที่เกี่ยวข้องกับการตลาด จะต้องเ<mark>ตรียม</mark>ข้อมูลเกี่ยวกับการขายสินค้า เช่น การดึงดูดลูกก้า การเข้าถึงลูกก้า และต้องเข้าใจในการทำงานร่วมกับผู้อื่นในบริษัทเพิ่มมากขึ้น เพื่อให้สามารถกงอยู่ในวงการนี้ต่อไปได้

ดังนั้นผู้ที่ต้องการที่จะเป็น Online Marketing ไม่ว่าจะอยู่ในบริษัทใดก็ตาม จำเป็นจะต้อง ยอมรับการปรับตัว และเปิดใจเพื่อเรียนรู้สิ่งใหม่ๆ อยู่ตลอดเวลา

VSTITUTE OV

# เอกสารอ้างอิง

### 1) ความหมายของ Search Engine Optimization [Online],

Available : http://seo-web.aun-thai.co.th/what\_is\_sem/seo.html [2017, กันยายน 20].

# 2) การใช้DIV พื้นฐาน [Online],

Available : https://www.beanthemes.com/knowledge/basic-div-html/ [2017, กันยายน 20].

### 3) ภาษา HTML/CSS [Online],

Available : http://support.tarad.com/help/908 [2017, กันยายน 20].

### 4) ความหมายของ การขายของออนไลน์ [Online],

Available : goo.gl/JUbR8C [2017, กันยายน 20].

### 5) ความหมายของ การทำธุรกิจออนไลน์ [Online],

Available : goo.gl/y61PvV [2017, กันยายน 20].

### อิธีขายของLazada [Online],

Available : https://www.lazada.co.th/sell-on-lazada/ [2017, กันยายน 20].

### 7) เทคนิคแต่งภาพด้วย Photoshop [Online],

Available : https://www.dek-d.com/photo/31829/ [2017, กันยายน 20].

ภาคผนวก ก

nníula*ăin*s

# เอกสารประกอบการฝึกงาน และรายงานการฝึกงานประจำสัปดาห์

VSTITUTE OV

# ประวัติผู้จัดทำ

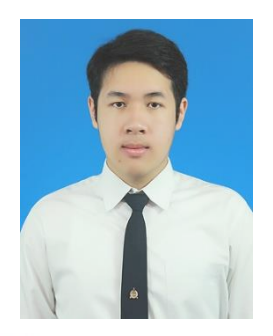

นายนครินทร์ อินทพรหม 7 ธันวาคม 2537

โรงเรียนเซนต์คาเบรียล

โรงเรียนเซนต์กาเบรียล

ระดับประถมศึกษาตอนต้น ระดับมัธยมศึกษาตอนปลาย ระดับอุดมึกษา

ชื่อ-สกุล

วัน เดือน ปี เกิด

ประวัติการศึกษา

คณะเทคโนโลยีสารสนเทศ สางาเทคโนโลยีสารสนเทศทางธุรกิจ สถาบันเทคโนโลยีไทย-ญี่ปุ่น -ไม่มี-

ทุนการศึกษา ผลงานที่ได้รับการตีพิมพ์

-ไม่มี-

STITUTE O

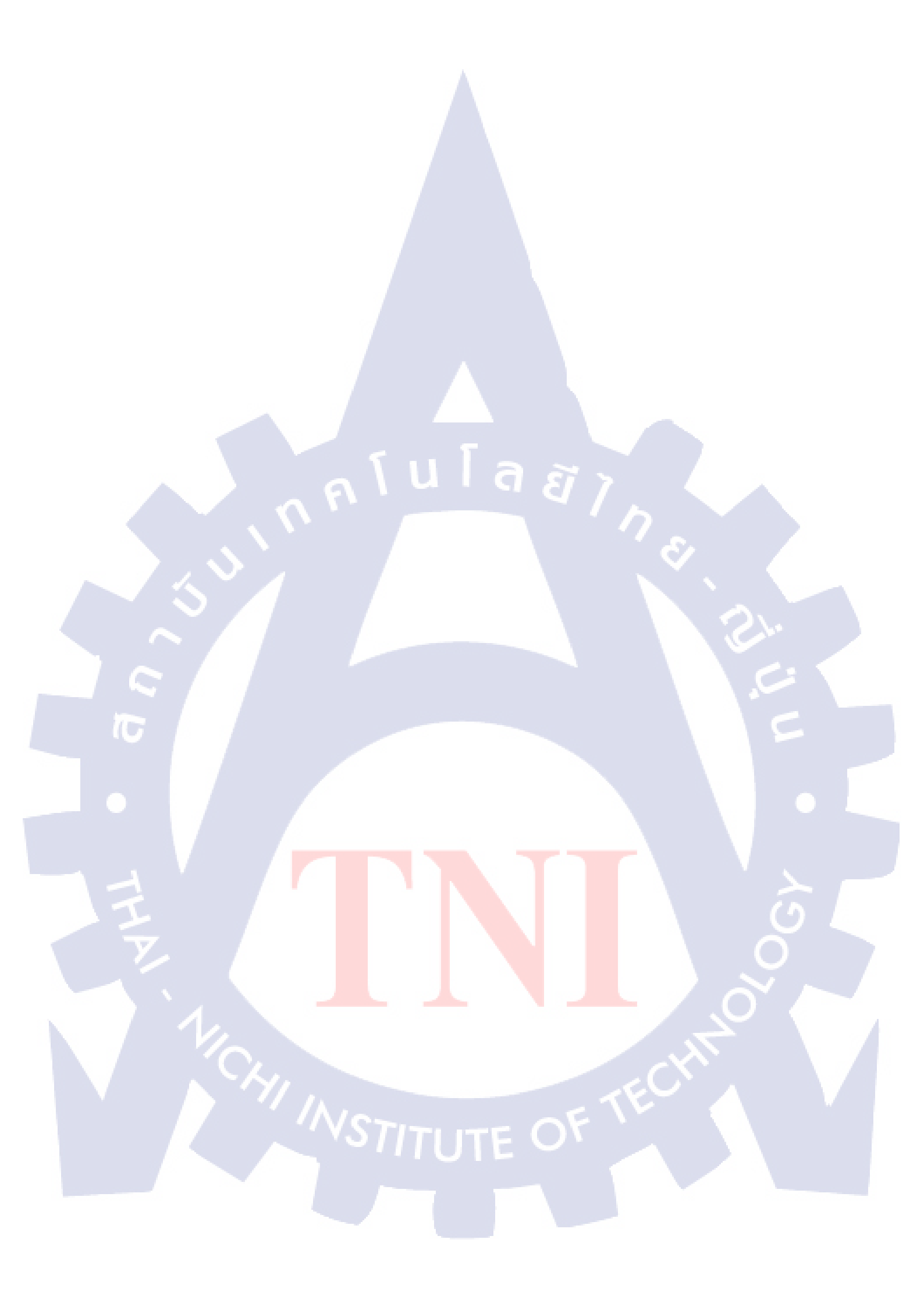